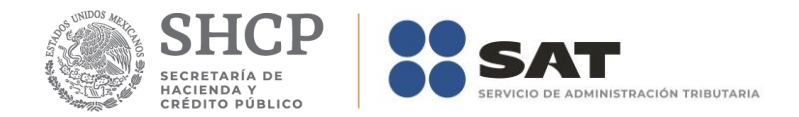

# Descarga masiva de CFDI y CFDI de retenciones e información de pagos Manual de usuario

Personas físicas y personas morales

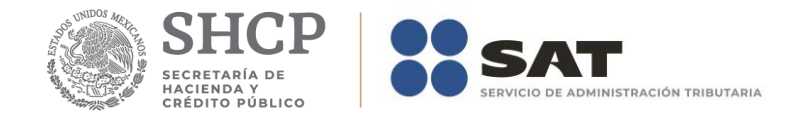

# Contenido

| Introd        | lucción                                                                                              | 3           |
|---------------|----------------------------------------------------------------------------------------------------|-------------|
| Requi         | sitos para ingresar al servicio                                                                      | 4           |
| A. I          | DESCARGA MASIVA DE ARCHIVOS XML DE CFDI                                                              | 4           |
| 1.Dat         | tos                                                                                                  | 4           |
| 2.Ing         | greso al servicio                                                                                    | 4           |
| 3.Co          | nsulta de facturas emitidas o recibidas                                                              | 6           |
| 4.Re          | ecuperar descargas de XML de CFDI                                                                    | 9           |
| B. DES        | SCARGA MASIVA DE METADATOS DE CFDI                                                                   | 13          |
| 1.Dat         | tos                                                                                                  | 13          |
| 2.Ing         | greso al servicio                                                                                    | 13          |
| 3.Co          | nsulta de información de metadatos de CFDI emitidos o recibido                                       | s14         |
| 4.Re          | ecuperar descargas de la información de metadatos de CFDI                                            | 20          |
| C. DES        | SCARGA MASIVA DE XML DE CFDI DE RETENCIONES E                                                        |             |
| INFOF         | RMACIÓN DE PAGOS                                                                                     | 24          |
| 1.Dat         | tos                                                                                                  | 24          |
| 2.Ing         | greso al servicio                                                                                    | 24          |
| 3.Co          | nsulta de facturas emitidas o recibidas                                                              | 26          |
| 4.Re<br>pago  | ecuperar descargas de XML del CFDI de retenciones e información<br>os                                | n de<br>.32 |
| D. DE         | SCARGA MASIVA DE METADATOS DE CFDI DE RETENCIONES E                                                  |             |
| INFOF         |                                                                                                    | .35         |
| 1.Dat         | tos                                                                                                  | .35         |
| 2.Ing         | greso al servicio                                                                                    | .35         |
| 3.Co<br>infoi | nsulta de información de metadatos de CFDI de retenciones e<br>rmación de pagos emitidos o recibidos | .37         |
| 4.Re<br>rete  | ecuperar descargas de la información de metadatos de CFDI de<br>nciones e información de pagos       | 43          |
| Medio         | os de contacto                                                                                       | 47          |

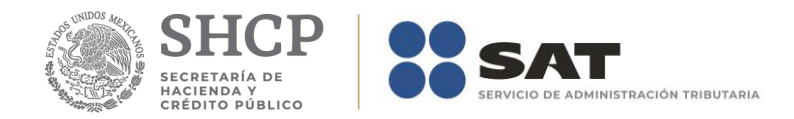

# Introducción

El "Servicio de descarga masiva de CFDI" es un sistema electrónico integral desarrollado por el Servicio de Administración Tributaria (SAT), en el cual se ha ampliado la capacidad de servicio para realizar descargas masivas de archivos XML, así como de la información de los metadatos (datos de resumen en archivos .txt) de los CFDI y CFDI de retenciones e información de pagos, mismos que se podrán consultar en el Portal del SAT por Internet, con el fin de que los contribuyentes recuperen sus comprobantes emitidos o recibidos.

A fin de conocer cómo funciona el "Servicio de descarga masiva de CFDI", se ha desarrollado a manera de ejemplo este Manual de usuario, en el cual se señala el proceso que deberás realizar para hacer la descarga.

El "Servicio de descarga masiva de CFDI" es en línea, mismo que consiste en realizar la captura de la información estando conectado a Internet; sin necesidad de descargar algún software en la computadora, hasta obtener los archivos XML, así como la información de los metadatos de los CFDI y CFDI de retenciones e información de pagos.

## El proceso del "Servicio de descarga masiva de CFDI" consiste en lo siguiente:

- 1. El contribuyente se autentica en el portal del SAT con:
  - ✓ e.firma o Contraseña (antes CIEC)
- 2. El contribuyente realiza la solicitud de descarga.
- 3. El SAT recibe la petición, la procesa, obtiene los archivos XML y/o la información de los metadatos y genera paquetes que estarán disponibles para el contribuyente solicitante.
- 4. El contribuyente consulta su solicitud y descarga su resultado.

## Características del servicio "Servicio de descarga masiva de CFDI".

- El contribuyente deberá seleccionar los parámetros de consulta, comenzando con las fechas e indicar si desea descargar la información como emisor o receptor, o de algún receptor en específico.
- Solo el emisor del CFDI podrá hacer la descarga en formato XML de aquellos comprobantes con estatus Cancelado.
- El emisor y receptor del CFDI de retenciones e información de pagos podrán hacer la descarga en formato XML de aquellos comprobantes con estatus Cancelado.
- El sistema mostrará los primeros 500 registros de los cuales se podrán descargar los archivos XML.

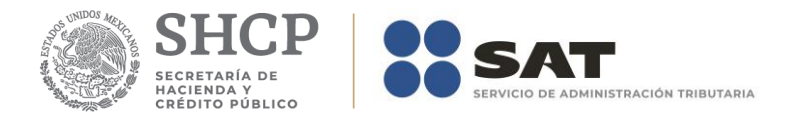

- Se podrán descargar hasta 2,000 archivos XML por día, el total considerará las descargas realizadas 1 a 1.
- Se podrán descargar hasta 1,000,000 de registros por consulta de los metadatos de CFDI y CFDI de retenciones e información de pagos.
- El contribuyente podrá descargar los CFDI en archivos tipo XML de sus comprobantes emitidos o recibidos, así como los datos de resumen (metadatos) en archivos TXT, dentro de un archivo comprimido .zip.
- La descarga de los metadatos considerará los CFDI con estatus Cancelado.
- El sistema tendrá un máximo de 48 horas para procesar la información y ponerla a disposición para su descarga.
- El periodo de consulta para realizar la descarga de CFDI no podrá ser mayor a 12 meses.
- Se podrá descargar información histórica de hasta 5 años y el ejercicio en curso.
- En caso de que la solicitud exceda el número de registros permitidos se enviará un mensaje indicativo.
- El servicio contará con una consulta del estado de sus solicitudes.
- La descarga de los CFDI en formato XML es independiente de la descarga los metadatos.
- Una vez procesada la solicitud, la información estará disponible durante 72 horas.

# Requisitos para ingresar al servicio

- Registro Federal de Contribuyentes (RFC)
- Contraseña (antes CIEC) o e.firma

# Modalidades de solicitud de descarga de comprobantes fiscales

# A. DESCARGA MASIVA DE ARCHIVOS XML DE CFDI

## 1.Datos

Para la descarga masiva de archivos XML de CFDI se utilizarán a manera de ejemplo los datos siguientes:

- RFC del emisor
- RFC del receptor
- Contraseña o e.firma
- Folio del CFDI o rangos de fecha de emisión de los CFDI a descargar

2.Ingreso al servicio

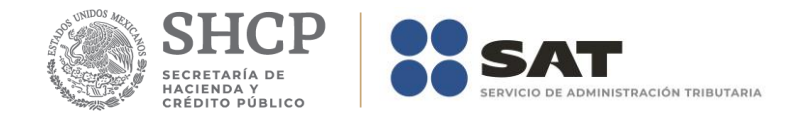

Para realizar la descarga masiva de los archivos XML de CFDI, deberá realizar los siguientes pasos:

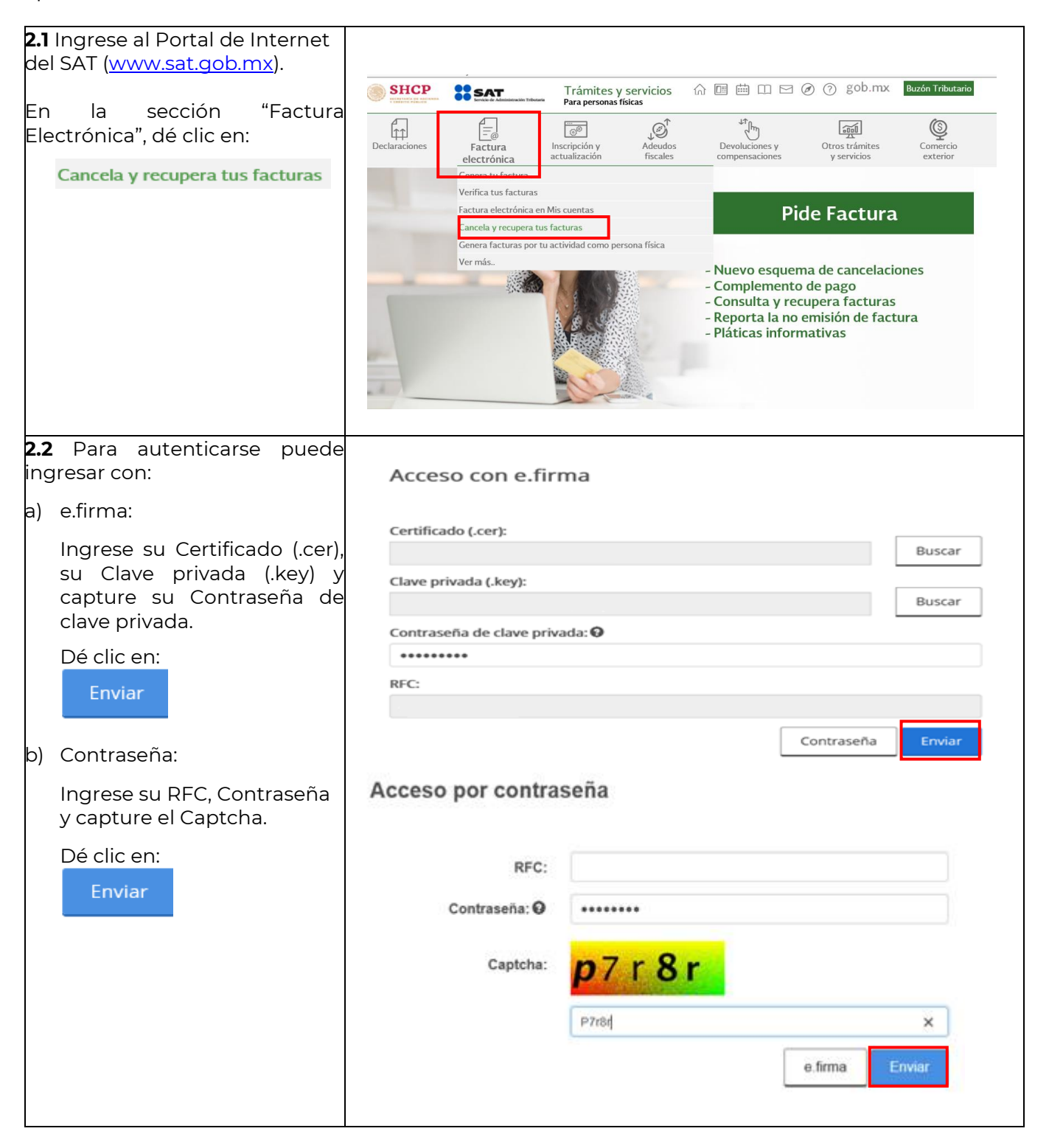

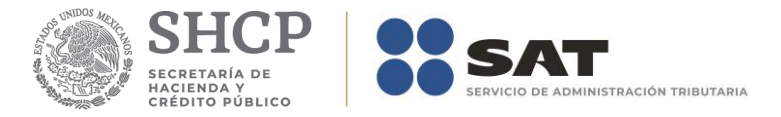

| 3.Consu                                                                                                    | ulta de facturas emitidas o recibidas                                                                                                    |
|----------------------------------------------------------------------------------------------------|----------------------------------------------------------------------------------------------------|
| <ul> <li>3.1 Seleccione la opción de:<br/>Consultar Facturas Emitidas</li> <li>O bien seleccione la opción de:<br/>Consultar Facturas Recibidas</li> <li>Para este ejemplo, se<br/>seleccionó la opción de<br/>"Consultar Facturas Emitidas".</li> </ul>                                                                                                    | <ul> <li>Inicio &gt; Factura Electrónica</li> <li>REC Autenticado: Salir</li> <li>Factura Electrónica</li> <li>Seleccione la opción deseada:         <ul> <li>Consultar Facturas Emitidas</li> <li>Consultar Facturas Recibidas</li> <li>Recuperar Descargas de CFDI</li> <li>Consultar Solicitudes de Cancelación</li> </ul> </li> </ul> |
| <ul> <li>3.2 Para consultar un CFDI, puede elegir entre dos opciones de consulta:</li> <li>a) Por Folio Fiscal: El contribuyente debe ingresar el folio fiscal deseado.</li> <li>b) Por rangos de fecha en la emisión: El contribuyente debe ingresar de manera obligatoria el rango de fecha y hora de emisión del comprobante si es necesario y de forma opcional el RFC Receptor, Estado del Comprobante y/o Tipo de comprobante (complemento).</li> <li>Para este ejemplo, se realizó la consulta por "Rangos de fecha en la emisión".</li> <li>1. Seleccione la casilla:</li> <li>* Notestate testa"</li> <li>* Registre la fecha inicial de emisión y la fecha final de emisión de los CFDI que se van a descargar y,</li> </ul> |                                                                                                    |

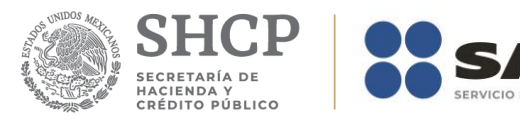

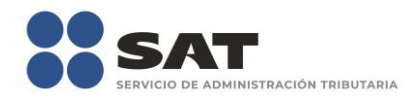

| Inicio<br>Consultar<br>Polio Fiscal *<br>Folio Fiscal<br>Folio Fiscal<br>Folio Fiscal                 | r Facturas Emitida                                                                                                    | s                                                                                                    | RPC Autorolicador                                                                                                    | Satz                                                                                                    |
|----------------------------------------------------------------------------------------------------|----------------------------------------------------------------------------------------------------|----------------------------------------------------------------------------------------------------|----------------------------------------------------------------------------------------------------|----------------------------------------------------------------------------------------------------|
| Inicio<br>Consultai<br>Polio Fiscal *<br>Folio Fiscal<br>Folio Fiscal<br>Folio Fiscal                 | r Facturas Emitida                                                                                                    | s                                                                                                    | RPC Autenticador                                                                                                    | Setz                                                                                                    |
| Inicio<br>Consultai<br>Polio Riscal +<br>Polio Riscal<br>Polio Riscal<br>Recha la<br>Polio Sca        | r Facturas Emitida                                                                                                    | s                                                                                                    | RPC Autoriticatio                                                                                                    | Satz                                                                                                    |
| Inicio<br>Consultar<br>Polio Recal *<br>Polio Recal<br>Polio Recal<br>Recha la<br>10105/2             | r Facturas Emitida                                                                                                    | s                                                                                                    | RPC Autendicado:                                                                                                    | Satz                                                                                                    |
| Inicio<br>Consultar<br>Polio Fiscal *<br>Polio Fiscal<br>Polio Fiscal<br>Polio Fiscal<br>Polio Fiscal | r Facturas Emitida                                                                                                    | s                                                                                                    | RPC Autenticador                                                                                                    | Sate                                                                                                    |
| Consultat Consultat Consultat Coucorscal Folio Riscal Fecha i Consol                                  | r Facturas Emitida                                                                                                    | s                                                                                                    |                                                                                                    |                                                                                                    |
| Polio Fiscal * FOLIO FISCAL FEcha II 01/05/2                                                          | r Facturas Emitida                                                                                                    | S                                                                                                    |                                                                                                    |                                                                                                    |
| Folio Fiscal +     FOLIO FISCAL     Fecha k     O1/05/2                                               |                                                                                                    |                                                                                                    |                                                                                                    |                                                                                                    |
| POLIO RSCAL<br>Fecha II<br>01/05/2                                                                    |                                                                                                    |                                                                                                    |                                                                                                    |                                                                                                    |
| 8 Fecha k                                                                                             |                                                                                                    |                                                                                                    |                                                                                                    |                                                                                                    |
| 01/05/2                                                                                               | nicial de Emisión *                                                                                                    |                                                                                                    | Fecha Final de Emisión *                                                                                                    |                                                                                                    |
|                                                                                                    | 1018                                                                                                    | 13                                                                                                    | 02/07/2018                                                                                                    | 13                                                                                                    |
| 00                                                                                                    |                                                                                                    | 3                                                                                                    | 23 🖂 🗄 59 🗑 🗄 59                                                                                                    |                                                                                                    |
| RFC Receptor                                                                                          |                                                                                                    | Estade                                                                                                    | o del Comprobante                                                                                                    |                                                                                                    |
|                                                                                                    |                                                                                                    | Sele                                                                                                    | ccione un valor                                                                                                    |                                                                                                    |
| Tipo de Comprota                                                                                      | ante (Complemento)                                                                                                    | (M)                                                                                                    |                                                                                                    |                                                                                                    |
| Criterio de bilaqueda a                                                                               | picable a CPDI erritidas a partir del (1701/0014)                                                                                                    |                                                                                                    |                                                                                                    | _                                                                                                    |
| Campos obligatori                                                                                     | 05                                                                                                    |                                                                                                    | D.                                                                                                    | scar CFDI                                                                                                    |
|                                                                                                    |                                                                                                    |                                                                                                    |                                                                                                    |                                                                                                    |
| Acciones                                                                                              | Folio Fiscal                                                                                                    | RFC Eme                                                                                                    | sor Nombre o Razón Social del Emisor                                                                                                    | RFC I                                                                                                    |
| 8 200                                                                                                 | 9<br>962                                                                                                    | 12                                                                                                    | arrendansiento                                                                                                    | ж                                                                                                    |
| 8 🦻 🌢 🗇                                                                                               | 18F                                                                                                    | 234                                                                                                    |                                                                                                    | I                                                                                                    |
| 8 🏷 🌢 🗇                                                                                               | 44<br>771                                                                                                    | z                                                                                                    |                                                                                                    |                                                                                                    |
| 8 % 🌢 🗇                                                                                               | 8F<br>118                                                                                                    | 6                                                                                                    |                                                                                                    |                                                                                                    |
| R 👒 🌢 🗇                                                                                               | 21                                                                                                    | 1                                                                                                    |                                                                                                    |                                                                                                    |
| R >>                                                                                                  | 36                                                                                                    |                                                                                                    |                                                                                                    |                                                                                                    |
| 2 >                                                                                                   | 19E<br>F5                                                                                                    | 1                                                                                                    |                                                                                                    |                                                                                                    |
| R                                                                                                    | 25                                                                                                    | 5                                                                                                    |                                                                                                    |                                                                                                    |
|                                                                                                    | 25                                                                                                    |                                                                                                    |                                                                                                    |                                                                                                    |
| 8 > 0                                                                                                 | 1:<br>B87                                                                                                    | 3                                                                                                    |                                                                                                    |                                                                                                    |
|                                                                                                    | Ripo de Comprob   Seleccione un va   Crampos obligatori   R   Acciones   R   R< | Pipo de Comprobante (Complemento)         Seleccione un valor         Oriene de lobaj-ette ajendate a C/D1 evitables à partir de 1910/00140         Campos obligatorios         8       9         9       922         8       9         9       922         8       9         9       922         8       9         9       922         8       9         9       922         8       9         9       922         8       9         9       922         8       9         9       922         8       9         9       922         8       9         9       922         8       9         9       92         8       9         9       92         9       92         9       92         9       92         9       92         9       92         9       92         9       92         9       92         92 <td>See         Seecome un valor         Creme de doeperte génates a CPD eventiones à partir de (1):01:021:021:021:021:021:021:021:021:021:</td> <td>Seleccione un valor         Seleccione un valor         Seleccione un valor         Seleccione un valor       Seleccione un valor       Seleccione un valor       Seleccione un valor         Seleccione un valor       Seleccione un valor       Sel</td> | See         Seecome un valor         Creme de doeperte génates a CPD eventiones à partir de (1):01:021:021:021:021:021:021:021:021:021: | Seleccione un valor         Seleccione un valor         Seleccione un valor         Seleccione un valor       Seleccione un valor       Seleccione un valor       Seleccione un valor         Seleccione un valor       Seleccione un valor       Sel |

![](_page_7_Picture_0.jpeg)

![](_page_7_Picture_1.jpeg)

| <b>3.4</b> El sistema muestra el                                                                                                    | 12 % 🌢 🗇 🛛 BFI<br>118                                                                                                    | λ.                                                                                                    |
|----------------------------------------------------------------------------------------------------|----------------------------------------------------------------------------------------------------|----------------------------------------------------------------------------------------------------|
| mensaje:                                                                                                    | R V 🔷 🗇 28                                                                                                    | 3                                                                                                    |
| :Descaraa realizada con                                                                                                    | 664<br>9 7 1 361                                                                                                    | 2                                                                                                    |
| éxito!                                                                                                    | 196                                                                                                    | 53                                                                                                    |
| l a <b>deservan</b> de les CEDI se enquentra <b>en presso</b> y                                                                                                    | 2 9 0 1 15 25                                                                                                    | 1                                                                                                    |
| bodrás obtener el resultado con el <u>folio de</u><br>Brancaraa: <b>B7ABADOC-39FI-403I-AC3F</b> -                                                                                                    | 2 % 🌢 🗇 🦳 CA<br>2FE                                                                                                    | 5                                                                                                    |
| IAAAIAIIIAIA, en la opción: <u>Recuperar descargas</u><br>de CFDI.                                                                                                    | 2 % 🌢 🗇 11<br>1867                                                                                                    | 3                                                                                                    |
| Importante:: el tiempo máximo para atender la solicitud es de 48 horas a partir de este momento.                                                                                                    | •                                                                                                    | 3                                                                                                    |
|                                                                                                    | •         1         2         3         4         5         6         7         8         9         10         11         12           27         28         29         30         31         32         33         34         •           Descargar Selectionados         D           (Descargar Selectionados         D           (Descargar Selectionados         D           (Descargar Selectionados         D           (Descargar Selectionados         D           (Descargar Selectionados         D           (Descargar Selectionados         D | 13 14 15 16 17 18 19 20 21 22 23 24 25 25<br>Rescargar Metadata Exportar Resultados a PDF Cancelar Selecconados<br>rga realizada con éxitof<br>Na opción: Recuperar descargas de CFOL<br>na opción: Recuperar descargas de CFOL<br>na opción: Recuperar descargas de CFOL<br>na opción: Recuperar descargas de CFOL |
| <b>3.5</b> Una vez obtenido el folio de<br>descarga, podrá <u>consultar</u> en<br>ese momento, <b>si el sistema ya</b><br><b>cuenta con la descarga de la</b><br><b>información de los archivos</b><br><b>XML de los CFDI</b> solicitados,<br>para lo cual deberá realizar lo<br>siguiente: | gob mx<br>FACTURA ELECTRÓNICA<br>* > Inicio<br>Consultar Facturas Emitid                                                                                                    | Trámites Gobierno Participa Datos Q<br>Consulta CFDI - Generadón de CFDI<br>Factura Electrónica<br>Retenciones e Inf. de Pagos                                                                                                    |
|                                                                                                    | Focio Hocac                                                                                                    | Eecha Einal de Emición *                                                                                                    |
| En el ménu superior derecho,                                                                                                    | 01/05/2018                                                                                                    | 02/07/2018                                                                                                    |
| dé clic en el apartado <u>"Consulta</u><br>CEDI" y seleccione la opción de:                                                                                                    | 00 V : 00 V : 00                                                                                                    | 23 Y : 59 Y : 59 Y                                                                                                    |
| <u>er br</u> y seleccione la opcion de.                                                                                                    | RFC Receptor                                                                                                    | Estado del Comprobante                                                                                                    |
| Factura Electrónica                                                                                                    |                                                                                                    | Seleccione un valor                                                                                                    |
|                                                                                                    | Tipo de Comprobante (Complemento)                                                                                                    | 9                                                                                                    |
|                                                                                                    | (Oriterio de búsqueda aplicable a CFDI emitidas a partir del 01/01/2014                                                                                                    | 0                                                                                                    |
|                                                                                                    | * Campos obligatorios                                                                                                    | Buscar CFDI                                                                                                    |
|                                                                                                    | 2 Folio Fiscal<br>Acciones                                                                                                    | RFC Emisor Nombre o Razón Social del Emisor RFC I                                                                                                    |
|                                                                                                    | 12 🐄 🌢 🗇 96<br>962                                                                                                    | 2                                                                                                    |
| <b>3.6</b> El sistema muestra las<br>opciones de Factura<br>Electrónica.                                                                                                    |                                                                                                    |                                                                                                    |

![](_page_8_Picture_0.jpeg)

![](_page_8_Picture_1.jpeg)

| Seleccione la opción:                                                                                                    | ♠ > Inicio > Factura Electrónica                                                                                                    |                                                                                                    |
|----------------------------------------------------------------------------------------------------|----------------------------------------------------------------------------------------------------|----------------------------------------------------------------------------------------------------|
|                                                                                                    |                                                                                                    | RFC Autenticado: Salir                                                                                                    |
| Recuperar Descargas de CFDI                                                                                                    |                                                                                                    |                                                                                                    |
|                                                                                                    | Factura Electrónica                                                                                                    |                                                                                                    |
|                                                                                                    |                                                                                                    |                                                                                                    |
|                                                                                                    |                                                                                                    |                                                                                                    |
|                                                                                                    | Seleccione la opción deseada:                                                                                                    |                                                                                                    |
|                                                                                                    | Consultar Facturas Emitidas                                                                                                    |                                                                                                    |
|                                                                                                    | Consultar Facturas Recibidas                                                                                                    |                                                                                                    |
|                                                                                                    | Recuperar Descargas de CFDI                                                                                                    |                                                                                                    |
|                                                                                                    | Consultar Solicitudes de Cancelación                                                                                                    |                                                                                                    |
| <b>3.7</b> Buscar el "Folio de Descarga" er                                                                                                    | A v Inclo                                                                                                    |                                                                                                    |
| el listado mostrado por el sistema.                                                                                                    |                                                                                                    | NPC Autoroticados. Salir                                                                                                    |
|                                                                                                    | Recuperar descargas de CFDI                                                                                                    |                                                                                                    |
|                                                                                                    | En arta conculta co podelo comporta                                                                                                    | olicitudas do docentos do CEDI u                                                                                                    |
| Para este ejemplo, aún no se                                                                                                    | metadata de los últimos 3 días.                                                                                                    | oncludes de descargas de CFDI y                                                                                                    |
|                                                                                                    | Descargar Paquete Folio de Descarga                                                                                                    | RFC Contribuyente Tipo Descarga: Cantidad de Documentos                                                                                                    |
| IAAA1A111A1A del CFDI, por lo que,                                                                                                    |                                                                                                    |                                                                                                    |
| posteriormente, el contribuyente                                                                                                    | <ul> <li>Si</li> <li>Si</li> </ul>                                                                                                    | p                                                                                                    |
| deberá <u>ingresar</u> a la <b>opción:</b>                                                                                                    | A1                                                                                                    |                                                                                                    |
| Recuperar descargas de CFDI.                                                                                                    | • cas                                                                                                    | 6                                                                                                    |
| Esto en virtud de que el <b>tiempo</b>                                                                                                    | <                                                                                                    | <b>&gt;</b>                                                                                                    |
| máximo para atender la solicitud                                                                                                    |                                                                                                    |                                                                                                    |
| es de <b>48 horas</b> a partir de la                                                                                                    | Al deslizar a la derecha la barra                                                                                                    | de desplazamiento, se pueden                                                                                                    |
| emisión de dicho folio.                                                                                                    | visualizar los demás datos de la                                                                                                    | s solicitudes de descarga:                                                                                                    |
|                                                                                                    |                                                                                                    |                                                                                                    |
| por lo anterior, el contribuyente                                                                                                    | A > Inicio                                                                                                    |                                                                                                    |
| denominado <b>"4.Recuperar</b>                                                                                                    |                                                                                                    | RPC Automocado: / Saliz                                                                                                    |
| descargas de XML de CFDI" de                                                                                                    | Recuperar descargas de CFDI                                                                                                    |                                                                                                    |
| éste apartado "A. DESCARGA                                                                                                    |                                                                                                    |                                                                                                    |
| MASIVA DE ARCHIVOS XML DE                                                                                                    | En esta consulta se podrán recuperar                                                                                                    | solicitudes de descargas de CFDI y                                                                                                    |
|                                                                                                    | metadata de los últimos 3 dias.                                                                                                    |                                                                                                    |
|                                                                                                    |                                                                                                    |                                                                                                    |
| Nota: En el caso de que si se                                                                                                    | Descarga RFC Contribuyente Tipo D                                                                                                    | escarga Cantidad de Documentos Fecha de la Solicitud de Descarga                                                                                                    |
| Nota. El el caso de que si se                                                                                                    |                                                                                                    |                                                                                                    |
| visualice el <b>"Folio de Descarga</b> "                                                                                                    | 18 O. Metad                                                                                                    | na 541269 20/07/2018 10:16:43.a.m.                                                                                                    |
| visualice el <b>"Folio de Descarga</b> "<br>dentro del listado mostrado por el                                                                                                    | 15 3 . Metad<br>16 JF CFDI                                                                                                    | ita 141269 20/07/2018 10:16:43 a.m.<br>1 20/07/2018 10:16:25 a.m.                                                                                                    |
| visualice el <b>"Folio de Descarga</b> "<br>dentro del listado mostrado por el<br>sistema, deberá seguir el<br>procedimiento para la descarga                                                                                                    | 18 3 . Metad<br>16 1F CFDI<br>16 8 CFDI                                                                                                    | ta 141269 20/07/2018 10:16:43 a.m.<br>1 20/07/2018 10:16:25 a.m.<br>1 19/07/2018 02:05:33 p.m.                                                                                                    |
| visualice el <b>"Folio de Descarga</b> "<br>dentro del listado mostrado por el<br>sistema, deberá seguir el<br>procedimiento para la descarga<br>de los archivos XML de los CFDI                                                                                                    | 18 3 Metad<br>16 JF CFDI<br>16 38 CFDI<br>58 93 CFDI                                                                                                    | ata 141269 20/07/2018 10:16:43 a.m.<br>1 20/07/2018 10:16:25 a.m.<br>1 19/07/2018 02:05:33 p.m.<br>1 19/07/2018 10:19:02 a.m.                                                                                                    |
| visualice el <b>"Folio de Descarga</b> "<br>dentro del listado mostrado por el<br>sistema, deberá seguir el<br>procedimiento para la descarga<br>de los archivos XML de los CFDI<br>conforme al <b>numeral 4.4 y 4.5</b> de                                                                                                    | 13         Metad           16         JF         CFDI           16         38         CFDI           38         53         CFDI           13         6         Metad | Ita         141269         20/07/2018 10:16:43 a.m.           1         20/07/2018 10:16:25 a.m.           1         19/07/2018 02:05:33 p.m.           1         19/07/2018 10:19:02 a.m.           1         19/07/2018 10:19:02 a.m.           14a         141269           18/07/2018 02:19:56 p.m. |
| visualice el <b>"Folio de Descarga</b> "<br>dentro del listado mostrado por el<br>sistema, deberá seguir el<br>procedimiento para la descarga<br>de los archivos XML de los CFDI<br>conforme al <b>numeral 4.4 y 4.5</b> de<br>éste apartado <b>"A. DESCARGA</b>                                                                                                    | 18 (3 . Metad<br>16 )F CFDI<br>18 93 CFDI<br>13 6 Metad                                                                                                    | ata 141269 20/07/2018 10:16:43 a.m.<br>1 20/07/2018 10:16:25 a.m.<br>1 19/07/2018 02:05:33 p.m.<br>1 19/07/2018 10:19:02 a.m.<br>ata 141269 18/07/2018 02:19:56 p.m.                                                                                                    |
| visualice el <b>"Folio de Descarga</b> "<br>dentro del listado mostrado por el<br>sistema, deberá seguir el<br>procedimiento para la descarga<br>de los archivos XML de los CFDI<br>conforme al <b>numeral 4.4 y 4.5</b> de<br>éste apartado <b>"A. DESCARGA</b><br><b>MASIVA DE ARCHIVOS XML DE</b>                                                                                            | 18 3. Metad<br>16 JF CFDI<br>16 38 CFDI<br>18 93 CFDI<br>13 6 Metad                                                                                                  | ata 141269 20/07/2018 10:16:43 a.m.<br>1 20/07/2018 10:16:25 a.m.<br>1 19/07/2018 02:05:33 p.m.<br>1 19/07/2018 10:19:02 a.m.<br>ata 141269 18/07/2018 02:19:56 p.m.                                                                                                    |
| visualice el <b>"Folio de Descarga</b> "<br>dentro del listado mostrado por el<br>sistema, deberá seguir el<br>procedimiento para la descarga<br>de los archivos XML de los CFDI<br>conforme al <b>numeral 4.4 y 4.5</b> de<br>éste apartado <b>"A. DESCARGA</b><br><b>MASIVA DE ARCHIVOS XML DE</b><br><b>CFDI".</b>                                                                           | 18 13 . Metad<br>16 1F CFDI<br>16 33 CFDI<br>18 53 CFDI<br>13 6 Metad<br>c                                                                                           | ata 141269 20/07/2018 10:16:43 a.m.<br>1 20/07/2018 10:16:25 a.m.<br>1 19/07/2018 02:05:33 p.m.<br>1 19/07/2018 10:19:02 a.m.<br>ata 141269 18/07/2018 02:19:56 p.m.<br>>                                                                                                    |
| visualice el <b>"Folio de Descarga</b> "<br>dentro del listado mostrado por el<br>sistema, deberá seguir el<br>procedimiento para la descarga<br>de los archivos XML de los CFDI<br>conforme al <b>numeral 4.4 y 4.5</b> de<br>éste apartado <b>"A. DESCARGA</b><br><b>MASIVA DE ARCHIVOS XML DE</b><br><b>CFDI".</b>                                                                           | 15     13     Metad       16     1F     CFDI       17     38     93     CFDI       13     6     Metad                                                                | ata 141269 20/07/2018 10:16/43 a.m.<br>1 20/07/2018 10:16/25 a.m.<br>1 19/07/2018 02:05/33 p.m.<br>1 19/07/2018 10:19:02 a.m.<br>sta 141269 18/07/2018 02:19:56 p.m.<br>▶                                                                                                    |
| visualice el <b>"Folio de Descarga</b> "<br>dentro del listado mostrado por el<br>sistema, deberá seguir el<br>procedimiento para la descarga<br>de los archivos XML de los CFDI<br>conforme al <b>numeral 4.4 y 4.5</b> de<br>éste apartado <b>"A. DESCARGA</b><br><b>MASIVA DE ARCHIVOS XML DE</b><br><b>CFDI".</b>                                                                           | 18     13     Metad       16     1F     CFDI       18     93     CFDI       13     6     Metad                                                                       | ata 141269 20/07/2018 10:16/43 a.m.<br>1 20/07/2018 10:16/25 a.m.<br>1 19/07/2018 02:05/33 p.m.<br>1 19/07/2018 10:19/02 a.m.<br>ata 141269 18/07/2018 02:19:56 p.m.                                                                                                    |
| visualice el <b>"Folio de Descarga</b> "<br>dentro del listado mostrado por el<br>sistema, deberá seguir el<br>procedimiento para la descarga<br>de los archivos XML de los CFDI<br>conforme al <b>numeral 4.4 y 4.5</b> de<br>éste apartado <b>"A. DESCARGA</b><br><b>MASIVA DE ARCHIVOS XML DE</b><br><b>CFDI".</b>                                                                           | 18 3. Metad<br>6 JF CFDI<br>8 93 CFDI<br>13 6 Metad<br>c                                                                                                    | ta 141269 20/07/2018 10:16:43 a.m.<br>1 20/07/2018 10:16:25 a.m.<br>1 19/07/2018 02:05:33 p.m.<br>1 19/07/2018 10:19:02 a.m.<br>ta 141269 18/07/2018 02:19:56 p.m.<br>>                                                                                                    |
| visualice el <b>"Folio de Descarga</b> "<br>dentro del listado mostrado por el<br>sistema, deberá seguir el<br>procedimiento para la descarga<br>de los archivos XML de los CFDI<br>conforme al <b>numeral 4.4 y 4.5</b> de<br>éste apartado <b>"A. DESCARGA</b><br>MASIVA DE ARCHIVOS XML DE<br>CFDI".                                                                                         | 15     13     Mettad       6     1F     CFDI       16     93     CFDI       13     6     Mettad                                                                      | ta 141269 20/07/2018 10:16:43 a. m.<br>1 20/07/2018 10:16:25 a. m.<br>1 19/07/2018 02:05:33 p. m.<br>1 19/07/2018 10:19:02 a. m.<br>sta 141269 18/07/2018 02:19:56 p. m.<br>>                                                                                                    |
| visualice el <b>"Folio de Descarga</b> "<br>dentro del listado mostrado por el<br>sistema, deberá seguir el<br>procedimiento para la descarga<br>de los archivos XML de los CFDI<br>conforme al <b>numeral 4.4 y 4.5</b> de<br>éste apartado <b>"A. DESCARGA</b><br>MASIVA DE ARCHIVOS XML DE<br>CFDI".<br><b>4.Rec</b><br><b>4.1</b> Ingrese al Portal de Internet<br>del SAT (www.sat.gob.mx) | 15     13     Metad       16     1F     CFDI       17     18     93     CFDI       13     6     Metad         Ic         cuperar descargas de XML                    | nta 141269 20/07/2018 10:16:43 a.m.<br>1 20/07/2018 10:16:25 a.m.<br>1 19/07/2018 02:05:33 p.m.<br>1 19/07/2018 10:19:02 a.m.<br>sta 141269 18/07/2018 02:19:56 p.m.                                                                                                    |

![](_page_9_Picture_0.jpeg)

|                                                                       | SHCP SAT Trát                                                                                                    | mites y servicios 🛛 🏠 🛅 🖽 🖂 🖂 🖉 🕜 👔 gob.mx 🛛 Buzón Tributario                                                                                                    |
|-----------------------------------------------------------------------|----------------------------------------------------------------------------------------------------|----------------------------------------------------------------------------------------------------|
| En la sección "Factura<br>Floctrónica" dó clic on:                    | Percent and and and and and and and and and and                                                                                                    | jersonas físicas                                                                                                    |
| Cancela y recupera tus facturas                                       | electrónica actualiza<br>Verifica tus facturas<br>Eactura electrónica en Mis cuent.<br>Cancela y recupera tus facturas<br>Genera facturas por tu actividad<br>Ver más. | ción fiscales compensaciones y servicios exterior<br>as<br>Como persona lísica<br>- Nuevo esquema de cancelaciones<br>- Complemento de pago<br>- Consulta y recupera facturas<br>- Reporta la no emisión de factura<br>- Pláticas informativas |
| <b>4.2</b> Para autenticarse puede ingresar con:                      | Certificado (.cer):                                                                                                    |                                                                                                    |
| a) e.firma:<br>Ingrese su Certificado (cer)                           | certificatio (cer);                                                                                                    | Buscar                                                                                                    |
| su Clave privada (.key) y<br>capture su Contraseña de                 | Clave privada (.key):                                                                                                    | Buscar                                                                                                    |
| clave privada.                                                        | Contraseña de clave privad                                                                                                    | la: •                                                                                                    |
| Enviar                                                                | RFC:                                                                                                    |                                                                                                    |
| b) Contraseña:<br>Ingrese su RFC, Contraseña<br>y capture el Captcha. | Acceso por contr                                                                                                    | Contraseña Enviar                                                                                                    |
| Dé clic en:                                                           |                                                                                                    |                                                                                                    |
| Enviar                                                                | RFC:                                                                                                    |                                                                                                    |
|                                                                       | Contraseña: O                                                                                                    | ******                                                                                                    |
|                                                                       | Captcha:                                                                                                    | p7r8r                                                                                                    |
|                                                                       |                                                                                                    | P7r8d ×                                                                                                    |
|                                                                       |                                                                                                    | e.firma Enviar                                                                                                    |
| <b>4.3</b> Seleccione la opción:                                      |                                                                                                    |                                                                                                    |
| Recuperar Descargas de CFDI                                           |                                                                                                    |                                                                                                    |
|                                                                       |                                                                                                    |                                                                                                    |

![](_page_10_Picture_0.jpeg)

![](_page_10_Picture_1.jpeg)

|                                                                                | A → Inicio → Factura Elect                                                                                             | rónica                                                                                                    |                                                                              | RFC AU                                                                       | utenticado:                                                                                                    | <u>Salir</u>                           |
|--------------------------------------------------------------------------------|----------------------------------------------------------------------------------------------------|----------------------------------------------------------------------------------------------------|------------------------------------------------------------------------------|------------------------------------------------------------------------------|----------------------------------------------------------------------------------------------------|----------------------------------------|
|                                                                                | Factura Ele                                                                                                    | ctrónica                                                                                                    |                                                                              |                                                                              |                                                                                                    |                                        |
|                                                                                | Seleccione la opción de<br>Consultar Facturas E<br>Consultar Facturas R<br>Recuperar Descarga<br>Consultar Solicitudes | mitidas<br>lecibidas<br>s de CFDI<br>s de Cancelación                                                           |                                                                              |                                                                              |                                                                                                    |                                        |
| ••• Ubique el "Folio de<br>Descarga" en el listado<br>nostrado por el sistema. | ♠ > Inicio                                                                                                    |                                                                                                    |                                                                              | RFC                                                                          | Autenticado:                                                                                                    | Salic                                  |
| vá clic on ol icono:                                                           | Recuperar                                                                                                    | descargas de C                                                                                                  | FDI                                                                          |                                                                              |                                                                                                    |                                        |
|                                                                                |                                                                                                    |                                                                                                    |                                                                              |                                                                              |                                                                                                    |                                        |
| Descargar Paquete                                                              | En esta con<br>metadata de                                                                                             | sulta se podrán recup<br>e los últimos 3 dias.                                                                  | perar solicitu                                                               | des de descarg                                                               | as de CFDI y                                                                                                    |                                        |
| 4                                                                              | Descargar Paquet                                                                                                    | e Folio de Descarga                                                                                             | RFC 0                                                                        | Contribuyente Tipo De                                                        | scarga Cantidad de Docu                                                                                                    | mentos                                 |
|                                                                                | ۵                                                                                                    | 87                                                                                                    | c                                                                            | CFDI                                                                         | 500                                                                                                    |                                        |
|                                                                                | ۵                                                                                                    | 54                                                                                                    | 83                                                                           | Metada                                                                       | ta 141269                                                                                                    |                                        |
|                                                                                | ۵                                                                                                    | 58                                                                                                    | JF .                                                                         | CFDI                                                                         | 1                                                                                                    |                                        |
|                                                                                | ٠                                                                                                    | AS                                                                                                    | в.                                                                           | CFDI                                                                         | 1                                                                                                    |                                        |
|                                                                                | ٠                                                                                                    | C6:                                                                                                    | 13 .                                                                         | CFDI                                                                         | 1                                                                                                    |                                        |
|                                                                                | ٠                                                                                                    | BE                                                                                                    | 6 .                                                                          | Metada                                                                       | ta 141269                                                                                                    |                                        |
|                                                                                | Al deslizar a<br>visualizar los                                                                                        | la derecha la b<br>demás datos c                                                                                | arra de de<br>de las solie                                                   | esplazamie<br>citudes de                                                     | ento, se pue<br>descarga:                                                                                                    | den                                    |
|                                                                                |                                                                                                    |                                                                                                    |                                                                              | NOC.                                                                         | Autenticados                                                                                                    | Sala                                   |
|                                                                                | Recuperar<br>En esta cons<br>metadata de                                                                               | descargas de C<br>sulta se podrán recup<br>e los últimos 3 dias.                                                | CFDI<br>perar solicitu                                                       | des de descarg                                                               | as de CFDI y                                                                                                    | Sali                                   |
|                                                                                | Recuperar<br>En esta cons<br>metadata de                                                                               | descargas de C<br>sulta se podrán recup<br>e los últimos 3 dias.<br>RFC Contribuyente                           | CFDI<br>perar solicitu                                                       | des de descarg                                                               | sas de CFDI y                                                                                                    | Sali<br>Descarga                       |
|                                                                                | Recuperar<br>En esta cons<br>metadata de<br>Descarga<br>3C-                                                            | descargas de C<br>sulta se podrán recup<br>e los últimos 3 dias.<br>RFC Contribuyente<br>c                      | CFDI<br>perar solicitu<br>= Tipo Descarga Co<br>CFDI                         | des de descarg<br>antidad de Documentos<br>500                               | cas de CFDI y<br>Fecha de la Solicitud de<br>20/07/2018 02:27:06 p.                                                                               | Sali<br>Descarga<br>m.                 |
|                                                                                | Recuperar<br>En esta cons<br>metadata de<br>Descarga<br>DC-<br>10                                                      | descargas de C<br>sulta se podrán recup<br>e los últimos 3 dias.<br>REC Contribuyente<br>c<br>3                 | CFDI<br>Derar solicitu<br>TIPO Descarga Ca<br>CFDI<br>Metadata               | des de descarg<br>antidad de Documentos<br>500<br>141299                     | as de CFDI y<br>Fecha de la Solicitud de<br>20/07/2018 02:27:06 p.<br>20/07/2018 10:16:43 a.                                                      | Sal<br>Descarga<br>m.<br>m.            |
|                                                                                | Recuperar<br>En esta cons<br>metadata de<br>Descarga<br>DC-<br>10<br>6-                                                | descargas de C<br>sulta se podrán recup<br>e los últimos 3 dias.<br>RFC Contribuyente<br>c<br>3                 | CFDI<br>Derar solicitu<br>TIpo Descarga Co<br>CFDI<br>Metadata<br>CFDI       | des de descarg<br>antidad de Documentos<br>500<br>141269<br>1                | Cas de CFDI y<br>Fecha de la Solicitud de<br>20/07/2018 02:27:06 p.<br>20/07/2018 10:16:25 a.                                                     | Descargu<br>m.<br>m.                   |
|                                                                                | Recuperar<br>En esta cons<br>metadata de<br>Descarga<br>Sc.<br>20<br>6.<br>8                                           | descargas de C<br>sulta se podrán recup<br>e los últimos 3 dias.<br>RFC Contribuyente<br>C<br>3<br>F<br>8       | CFDI<br>Tipo Descarga Ca<br>CFDI<br>Metadata<br>CFDI<br>CFDI<br>CFDI         | des de descarg<br>antidad de Documentos<br>500<br>141269<br>1<br>1           | cas de CFDI y<br>Fecha de la Solicitud de<br>20/07/2018 02:27:06 p.<br>20/07/2018 10:16:43 a.<br>20/07/2018 10:16:25 a.<br>19/07/2018 02:05:33 p. | Descargu<br>m.<br>m.<br>m.<br>m.       |
|                                                                                | Recuperar<br>En esta cons<br>metadata de<br>Descarga<br>3C-<br>3B<br>6-<br>6-<br>6-<br>8<br>8-<br>8-<br>8-<br>8-       | descargas de C<br>sulta se podrán recup<br>e los últimos 3 dias.<br>RFC Contribuyente<br>C<br>3<br>F<br>8<br>93 | CFDI<br>TIPO Descarga Ca<br>CFDI<br>Metadata<br>CFDI<br>CFDI<br>CFDI<br>CFDI | des de descarg<br>antidad de Documentos<br>500<br>141269<br>1<br>1<br>1<br>1 | as de CFDI y<br>Fecha de la Solicitud de<br>20/07/2018 02:27:06 p.<br>20/07/2018 10:16:43 a.<br>20/07/2018 10:16:25 a.<br>19/07/2018 10:19:02 a.  | Descarga<br>m.<br>m.<br>m.<br>m.<br>m. |

![](_page_11_Picture_0.jpeg)

![](_page_11_Picture_1.jpeg)

ADMINISTRACIÓN TRIBUTARIA

![](_page_12_Picture_0.jpeg)

| gob mx               |                                                                                                    | Trâmites Gobierno P                                                     | urticipa Datos Q   |
|----------------------|----------------------------------------------------------------------------------------------------|-------------------------------------------------------------------------|--------------------|
| FACTURA ELE          | Canadar como                                                                                                    | .00203600.020<br>×                                                      | Generación de CFDI |
| A > Inicio           | ← → × ↑  a Desc ><br>Organizar • Nueva carpeta                                                                                                    | <ul> <li>▶ ♥ 0 8uscar en 500 chi masiva XM, P</li> <li>₩ ♥ 0</li> </ul> | Salz               |
| En esta<br>metada    | Remitr ACSTC  Remitr ACSTC  Interequipo  Cr0(J  Cr0(J  Cr0(J  Noise  Noise  Videos  Solution  Solution  Noise  Videos  Solution  Solution  Solution  Solution  Noise  Noise Noise  Noise  Noise  Noise  Noise Noise  Noise  Noise Noise Noise Noise Noise Noi | Fecha de modifica Tipo<br>16/7/2018 1626 Anchivo WinRAR Z               | эт у               |
| Descargar            | DAROS (D-) <                                                                                                    |                                                                         | 500 ;              |
| •                    | Tipo: Archivo WinRAR.ZIP                                                                                                    | Guardar Cancelar                                                        | 141269             |
|                      | СІ                                                                                                    | 3 CFDI                                                                  | 1 1                |
| ¿Quieres abrir o gua | dar CFDL/87. 3                                                                                                    | 918.zip desde dimportalcontribuyentesat.cloudapp.net?<br>Abrir Gu       | arder • Cancelar   |

# **B. DESCARGA MASIVA DE METADATOS DE CFDI**

1.Datos

Para la descarga masiva de la información de metadatos de CFDI se utilizarán a manera de ejemplo los datos siguientes:

- RFC del emisor
- RFC del receptor
- Contraseña o e.firma
- Folio del CFDI o rangos de fecha de emisión de los CFDI a descargar

2.Ingreso al servicio

Para realizar la descarga masiva de la información de los metadatos de CFDI, deberá realizar los siguientes pasos:

![](_page_13_Picture_0.jpeg)

| <ul> <li>2.1 Ingrese al Portal de Internet del SAT (<u>www.sat.gob.mx</u>).</li> <li>En la sección "Factura Electrónica", dé clic en:</li> <li>Cancela y recupera tus facturas</li> </ul>                                                                                                    | <ul> <li>SECCO</li> <li>Para personas físicas</li> <li>Peclaraciones</li> <li>Factura</li> <li>Inscripción y<br/>actualización</li> <li>Adeudos</li> <li>Adeudos</li> <li>Peroluciones y<br/>compensaciones</li> <li>Otros trámites</li> <li>Otros trámites</li> <li>Otros trámites</li> <li>Comercio<br/>exterior</li> </ul> Pide Factura Inscripción y<br>actualización Inscripción y<br>actualización Inscripción y<br>actualizac |
|----------------------------------------------------------------------------------------------------|----------------------------------------------------------------------------------------------------|
| <b>2.2</b> Para autenticarse puede<br>ingresar con:                                                                                                    | Acceso con e.firma                                                                                                    |
| <ul> <li>a) e.firma:<br/>Ingrese su Certificado (.cer),<br/>su Clave privada (.key) y<br/>capture su Contraseña de<br/>clave privada.</li> <li>Dé clic en:</li> <li>Enviar</li> <li>b) Contraseña:<br/>Ingrese su RFC, Contraseña<br/>y capture el Captcha.</li> <li>Dé clic en:</li> <li>Enviar</li> </ul> | Certificado (.cer): Buscar   Clave privada (.key): Buscar   Contraseña de clave privada: Buscar   RFC: Contraseña   Contraseña Enviar                                                                                                    |
|                                                                                                    | Contraseña: O<br>Captcha: p7 r 8 r<br>P7r8d ×<br>e.firma Enviar                                                                                                    |
| 3.Consulta de inform                                                                                                    | nación de metadatos de CFDI emitidos o recibidos                                                                                                    |
|                                                                                                    |                                                                                                    |

![](_page_14_Picture_0.jpeg)

![](_page_14_Picture_1.jpeg)

| Consultar Facturas Emitidas                                                                                                    | ♠ > Inicio > Factura Electrónica                                                                                                    | RFC Autenticado: Salir                                                                                             |
|----------------------------------------------------------------------------------------------------|----------------------------------------------------------------------------------------------------|----------------------------------------------------------------------------------------------------|
| O bien seleccione la opción de:<br>Consultar Facturas Recibidas                                                                                                    | Factura Electrónica                                                                                                    |                                                                                                    |
| Para este ejemplo, se<br>seleccionó la opción de<br>"Consultar Facturas Emitidas".                                                                                                    | Seleccione la opción deseada:<br>Consultar Facturas Emitidas<br>Consultar Facturas Recibidas<br>Recuperar Descargas de CFDI<br>Consultar Solicitudes de Cancelación                                                           |                                                                                                    |
| <b>3.2</b> Para consultar la<br>información de los CFDI, puede<br>elegir entre dos opciones de<br>consulta:                                                                                                    | •> Inido<br>Consultar Facturas Emitidas                                                                                                    | RFC Autenticado: Saliz                                                                                             |
| a) <b>Por Folio Fiscal:</b> El<br>contribuyente debe ingresar<br>el folio fiscal deseado.                                                                                                    | Folio Fiscal *     FOLIO FISCAL                                                                                                    |                                                                                                    |
| b) <b>Por rangos de fecha en la</b><br><b>emisión:</b> El contribuyente<br>debe ingresar de manera<br>obligatoria el rango de fecha<br>y hora de emisión del<br>comprobante si es necesario<br>y de forma opcional el RFC<br>Receptor, Estado del<br>Comprobante y/o Tipo de<br>comprobante<br>(complemento). | Fecha Inicial de Emisión * 01/05/2018 00 ¥ : 00 ¥ : 00 ¥ RFC Receptor Tipo de Comprobante (Complemento) Seleccione un valor (Snterio de tixiaqueta aplicable a CPDI envitidas a partir del 01/01/201.4) * Campos obligatorios | Fecha Final de Emisión *  02/07/2018  23 V : 59 V : 59 V  Estado del Comprobante  Seleccione un valor  Buscar CFDI |
| Para este ejemplo, se realizó la<br>consulta por <u><b>"Rangos de fecha</b><br/><b>en la emisión".</b></u>                                                                                                    |                                                                                                    |                                                                                                    |
| Seleccione la casilla:     Toto fond de fondos *     Toto fond de fondos *     Concorse                                                                                                    |                                                                                                    |                                                                                                    |
| <ol> <li>Registre la fecha inicial de<br/>emisión y la fecha final de<br/>emisión de la información de<br/>los CFDI que se van a<br/>descargar y,</li> </ol>                                                                                                    |                                                                                                    |                                                                                                    |
| 3. Dé clic en:<br>Buscar CFDI                                                                                                    |                                                                                                    |                                                                                                    |

![](_page_15_Picture_0.jpeg)

| <b>3.3</b> El sistema muestra<br>automáticamente el resultado<br>de la consulta del periodo<br>seleccionado de los folios<br>fiscales de los CFDI emitidos,<br>respecto de los cuales se<br>solicitará la descarga de la<br>información de los metadatos,<br>mismo que contiene entre<br>otros, los siguientes datos:<br>Folio Fiscal, RFC Emisor,<br>Nombre o Razón Social del<br>Emisor. | A > Inicio                                                                                                    | 59 X        |
|----------------------------------------------------------------------------------------------------|----------------------------------------------------------------------------------------------------|-------------|
| Seleccione la casilla de la<br>columna "Acciones":                                                                                                    | Tipo de Comprobante (Complemento) Seleccione un valor (Omero de biospedu aplicatie a CPC enveldas a partir del 01/01/2014)                                                                                                    |             |
| Acciones                                                                                                    | * Campos obligatorios                                                                                                    | Buscar (FDI |
| 2 Q <b>4 1 0</b>                                                                                                    | Polio Fiscal         RFC Emisor         Nombre o Razón Social del Emi           R         V ♦ □         94         2                                                                                                    | sor RFC1    |
|                                                                                                    | 562<br>22 ∿∲ 7 F0I C                                                                                                    |             |
| De clic en:                                                                                                    | 52<br>52 BI A                                                                                                    |             |
| Descargar Metadata                                                                                                    | 9<br>8 % <b>4</b> 7 65 7                                                                                                    |             |
|                                                                                                    | 903                                                                                                    |             |
|                                                                                                    | R №                                                                                                    |             |
|                                                                                                    | 8 ♥ <b>♦ 7</b> 3A 4<br>187                                                                                                    |             |
|                                                                                                    | ₽ ♥� 0 44 2<br>771                                                                                                    |             |
|                                                                                                    | α 10 ∰ BF H4.<br>118                                                                                                    |             |
|                                                                                                    | 8 V 🖗 🗇 28 il<br>664                                                                                                    |             |
|                                                                                                    | ≅ ≫ <b>∲ 7</b> 382 Ø<br>19€                                                                                                    |             |
|                                                                                                    | R % ∲ 7 FS 1<br>27                                                                                                    |             |
|                                                                                                    | 2 % 🖕 🗇 CA 5                                                                                                    |             |
|                                                                                                    | E ≫∲() 11 3                                                                                                    |             |
|                                                                                                    | * 1 2 3 4 5 6 7 8 9 10 11 12 13 14 15 16 17 18 19 20 21 22 23 2         * 7 28 29 30 31 32 33 34 *             Descarger Seleccionado    Descarger Metadata Deportar Resultados a PDF Cardional Control Cardional Control Cardional Control Cardional Control Cardional Control Cardional Control Cardional Control Cardional Cardional Cardi | sgistros.   |

![](_page_16_Picture_0.jpeg)

Г

| mensaje:<br>ip bescarga realizada con<br>fxici:<br>a descarga de metadatos so encuentra en<br>mensajo publica delevida metadatos so encuentra en<br>mensajo publica delevida metadatos con encuentra en<br>mensajo publica delevida metadatos con encuentra en<br>mensajo publica delevida metadatos con encuentra en<br>mensajo publica delevida metadatos con encuentra en<br>mensajo publica delevida metadatos con encuentra en<br>mensajo publica delevida metadatos con encuentra en<br>mensajo publica delevida e del horas a partir de este momento.<br>3.5 Una vez obtenido el folio de<br>descarga, podrá consultar en<br>seu consulta realizada solo muestra los primeros 500 registros<br>in termento, si el sistema ya<br>publica delevida e del horas a partir de este momento.<br>3.5 Una vez obtenido el folio de<br>descarga, podrá consultar en<br>seu consultar realizar lo<br>cual deberá realizar lo<br>cual deberá reali | Mensaje:<br>ippescarga realizada con<br>sitiol<br>a decorga de matadros se accusato and folio<br>fe decorga: bz700004-745-450-456-<br>mortante: el tiempo máximo para atender la<br>olicitudes de 48 horas a partir de este momento. La consulta realizada solo muestra los primeros 500 registros<br>al de 10 a 10 b 10 b 10 b 10 b 10 b 10 b 10 b                                                                                                    | <b>4</b> El sistema muestra el                                                                                                    |                                                                                                    |                                                                                                    |
|----------------------------------------------------------------------------------------------------|----------------------------------------------------------------------------------------------------|----------------------------------------------------------------------------------------------------|----------------------------------------------------------------------------------------------------|----------------------------------------------------------------------------------------------------|
| Descarga realizada con<br>xi descarga de metadatas de anticadas con el folio<br>descarga: estructura estender la<br>portante: el tomas o metadatas de anticadas acon el folio de<br>escarga; podrá <u>consultar</u> en<br>se momento, si el sistema ya<br>uenta con la descarga de la<br>formación de los metadatas<br>es momento, si el sistema ya<br>uenta con la descarga de la<br>formación de los metadatas<br>es momento; si el sistema ya<br>uenta con la descarga de la<br>formación de los metadatas<br>es momento; si el sistema ya<br>uenta con la descarga de la<br>formación de los metadatas<br>es momento; si el sistema ya<br>uenta con la descarga de la<br>formación de los metadatas<br>es momento; si el sistema ya<br>uenta con la descarga de la<br>formación de los metadatas<br>es momento; si el sistema ya<br>uenta con la descarga de la<br>formación de los metadatas<br>es momento; si el sistema ya<br>uenta con la descarga de la<br>formación de los metadatas<br>es momento; si el sistema ya<br>uenta con la descarga de la<br>formación de los metadatas<br>es momento; si el sistema ya<br>uenta con la descarga de la<br>formación de los metadatas<br>es momento; si el sistema ya<br>uenta con la descarga de la<br>formación de los metadatas<br>es momento; si el sistema ya<br>uenta con la descarga de la<br>formación de los metadatas<br>es momento; si el sistema ya<br>uenta con la descarga de la<br>formación de los metadatas<br>es momento; es el apartado "Consultar<br>es el os CFD solicitado"<br>estenze<br>es momento; es el apartado "Consultar<br>es eleccione la opción:<br>Factura Electrónica<br>* de computer es momento;<br>* eleccione la opción:<br>Factura Electrónica                                                                                                    | Descarga realizada con<br>xitol<br>r decargo: de metadatos e en orixentos en<br>portex y contras en societar e la escarga de<br>alta valutativa, en lo societar Recuperar decargas<br>reco.<br>La consulta realizada solo muestra los primeros 500 registros<br>e e 2 3 4 5 6 7 8 0 10 10 10 10 10 10 10 10 10 10 10 10 1                                                                                                    | nensaje:                                                                                                    | gob mx<br>Factura electrónica                                                                                                    | Trámites Gobierno Participa Datos <sup>(</sup><br>Consulta CFDI = Generación de CFI                                                                                             |
| <pre>kttp:<br/>descargo: de metadatas se encuenta en<br/>coso y potis obtener el resultanta en la opción: Recuperar descargo:<br/>crui<br/>portante: el tiempo maximo para atender la<br/>initud es de 48 horas a partir de ester momento.</pre>                                                                                                    | Actor<br>descarga: de metadatos se encuentra en<br>portante: el tiempo máximo para atender la<br>licitude es de 48 horas a partir de este momento. Se Una vez obtenido el folio de<br>sescarga, podrá consultar en<br>se momento, si el sistema ya<br>uenta con la descarga de la<br>colic en el apartado "Consultar<br>EDI"<br>seleccione la opción:<br>recurse Eletrónica Portante: el tiempo násimo para atender la<br>licitude es de 48 horas a partir de este momento. Se Una vez obtenido el folio de<br>sescarga, podrá consultar en<br>se momento, si el sistema ya<br>uenta con la descarga de la<br>colic en el apartado "Consultar<br>EDI"<br>seleccione la opción:<br>recurse Eletrónica Portante: el tiempo násimo para atender la<br>licitude es de 48 horas a partir de este momento.                                                                                                    | Descarga realizada con                                                                                                    | 196<br>2 % 🖢 🗇 🕫                                                                                                    | 71                                                                                                    |
| <pre>decorrgo: de metadatos se encuentra en<br/>coso y padrá de logación: Rezuperar descarga<br/>cou<br/>pertante: el tienpo maximo para atender la<br/>cicitude se de 8 horas a partir de este momento.</pre><br>Se Una vez obtenido el folio de<br>escarga, podrá <u>consultar</u> en<br>se momento, si el sistema ya<br>uenta con la descarga de la<br>formación de los metadatos, para lo<br>cal deberá realizar lo<br>guiente:<br>m el ménu superior derecho;<br>a clice n el apartado "Consulta"<br>EDU"<br>seleccione la opción:<br>Factura Electrónica                                                                                                    | decorrgo de metadatos se encuentra en construit en encuentra en consultar en la socialita de nel socialita de este encuentra en protectione el estatue de este momento.          3       3         4       1         9       1         9       1         9       1         9       1         9       1         9       1         9       1         9       1         9       1         9       1         9       1         9       1         9       1         9       1         9       1         9       1         9       1         10       1         10       1         10       1         10       1         10       1         10       1         10       1         10       1         10       1         10       1         10       1         10       1         10       1         10       1         10       1         10       1 <td></td> <td>27<br/>27 (A</td> <td>5</td>                                                                                                    |                                                                                                    | 27<br>27 (A                                                                                                    | 5                                                                                                    |
| La consulta realizada solo muestra los primeros 500 registros<br>titude és de 48 horas a partir de este momenta<br>La consulta realizada solo muestra los primeros 500 registros<br>(1) 2 2 2 2 2 2 2 2 2 2 2 2 2 2 2 2 2 2 2                                                                                                    | bertante:::::::::::::::::::::::::::::::::::                                                                                                    | descarga de metadatos se encuentra en<br>ceso y podrás obtener el resultado con el folio<br>descarga: B27D80A8-47E5-4E90-AFBF-<br>AlAIIIAIA, en la opción: Recuperar descargas<br>CFDI. | 27E<br>28 % 🌢 🗇 11<br>887                                                                                                    | 3                                                                                                    |
| S Una vez obtenido el folio de secarga de la consultar en en momento, si el sistema ya realizar lo guiente:<br>ne el ménu superior derecho, a clice ne el apartado "Consulta" lo guiente:<br>real ménu superior derecho, a clice ne el apartado "Consulta" lo guiente:<br>real ménu superior derecho, a clice ne el apartado "Consulta" lo guiente:<br>real ménu superior derecho, a clice ne el apartado "Consulta" lo guiente:<br>real ménu superior derecho, a clice ne el apartado "Consulta" lo guiente:<br>real ménu superior derecho; a clice ne el apartado "Consulta" lo guiente:<br>real ménu superior derecho; a clice ne el apartado "Consulta" lo guiente:<br>real ménu superior derecho; a clice ne el apartado "Consulta" lo guiente:<br>real ménu superior derecho; a clice ne el apartado "Consulta" lo guiente:<br>real ménu superior derecho; a clice ne el apartado "Consulta" lo guiente:<br>real ménu superior derecho; a clice ne el apartado "Consulta" lo guiente:<br>real ménu superior derecho; a clice ne el apartado "Consulta" lo guiente:<br>real ménu superior derecho; a clice ne el apartado "Consulta" lo guiente:<br>real ménu superior derecho; a clice ne el apartado "Consulta" lo guiente:<br>real ménu superior derecho; a clice ne el apartado "Consulta" lo guiente:<br>real ménu superior derecho; a clice ne el apartado "Consulta" lo guiente:<br>real ménu superior derecho; a clice ne el apartado "Consulta" lo guiente:<br>real ménu superior derecho; a clice ne el apartado "Consulta" lo guiente:<br>real menu superior derecho; a clice ne el apartado "Consulta" lo guiente:<br>real menu superior derecho; a clice ne el apartado "Consulta" lo guiente:<br>real menu superior derecho; a clice ne el apartado "Consulta" lo guiente:<br>real menu superior derecho; a clice ne el apartado "Consulta" lo guiente:<br>real menu superior derecho; a clice ne el apartado "Consulta" lo guiente:<br>real menu superior derecho; a clice ne el apartado "Consulta" lo guiente:<br>real menu superior derecho; a clice ne el apartado "Consulta" lo guiente:<br>real menu superior derecho; a clice ne el apartado "Consulta"                                                                                  | Suna vez obtenido el folio de secarga de la formación de los metadatos e notar el secordo de la soltada se de la soltada se de la soltada s | <b>portante::</b> el tiempo máximo para atender la citud es de 48 horas a partir de este momento.                                                                                       | La consulta realizada solo m                                                                                                    | uestra los primeros 500 registros                                                                                                    |
| Suna vez obtenido el folio descarga de las formación de los metadatos se encuento moncion y pola socionar el reso de concepta de concepta de concence de concepta de concepta de concepta de c                                                                                                    | Image: Support of the support of the support of t                              |                                                                                                    | *         1         2         3         4         5         6         7         8         9         10         11         12         13           27         28         29         30         31         32         33         34         * | 14 15 16 17 18 19 20 21 22 23 24 25 26                                                                                                    |
| Superstandard of the second of the secon                                                                                                    | Subar vez obtenido el folio de escarga de la formación de los metadatos en el apartado se en el apartado se en el apartado se realizar lo guiente:                                                                                                    |                                                                                                    | Descargar Seleccionados Desc                                                                                                    | argar Metaduta Exportar Resultados a PDF Cancelar Seleccion                                                                                                    |
| <b>S</b> Una vez obtenido el folio de escarga, podrá <u>consultar</u> en se momento, si el sistema ya uenta con la descarga de la formación de los metadatos e los CFDI solicitados, para lo ual deberá realizar lo guiente: n el ménu superior derecho, é clic en el apartado <u>"Consultar Facturas Emitidas</u> reseleccione la opción: Factura Electrónica <b>Factura Electrónica</b>                                                                                                    | •5 Una vez obtenido el folio de escarga, podrá <u>consultar</u> en se momento, si el sistema ya uenta con la descarga de la formación de los metadatos e los CFDI solicitados, para lo ual deberá realizar lo guiente:                                                                                                    |                                                                                                    | pDescarga n<br>La descarga de metadatos se encuentra en proceso y podrás<br>Al Q4, en la c<br>Importante:: el tiempo máximo para atender                                                                                                    | realizada con éxitot<br>s obtener el resultado con el folio de descarga: B D-<br>opción: Recuperar descargas de CFDL<br>r la solicitud es de 48 horas a partir de este momento. |
| <pre>gobrx consultar en gobrx consultar en gobrx en gobrx en go</pre>                                                                                                    | <pre>descarga, podrá <u>consultar</u> en ese momento, si el sistema ya suenta con la descarga de la información de los metadatos le los CFDI solicitados, para lo iguiente: En el ménu superior derecho, lé clic en el apartado "Consulta" CFDI" y seleccione la opción: Factura Electrónica </pre>                                                                                                    | <b>5</b> Una vez obtenido el folio de                                                                                                    |                                                                                                    |                                                                                                    |
| <b>Consultar Facturas Emitidas Consultar Facturas Emitidas Consult</b>                                                                                                    | Consultar Facturas Emitidas          e los CFDI solicitados, para lo ual deberá realizar lo guiente:         n el ménu superior derecho, é clic en el apartado <u>"Consultar Facturas Emitidas"</u> FDI"         seleccione la opción:         Factura Electrónica         Factura Electrónica                                                                                                    | escarga, podrá <u>consultar</u> en<br>se momento, <b>si el sistema ya</b><br>uenta con la descarga de la                                                                                | gob mx.<br>FACTURA ELECTRÓNICA<br>▲ > Inicio                                                                                                    | Trémites Gobierno Participa Datos Q.<br>Consulta CIDI - Generación de CIDI<br>Factura Electrónica<br>Retenciones e Inf. de Pagos                                                |
| In el ménu superior derecho,<br>é clic en el apartado <u>"Consulta<br/>FDI"</u><br>seleccione la opción:   Factura Electrónica   Pede fiscal *   Four is comprobante (Complemento) Seleccione un valor Tpo de Comprobante (Complemento) Seleccione un valor Crapos obligatorios a perir de 31/07/2018 Carpos obligatorios a perir de 31/07/2018                                                                                                    | In el ménu superior derecho,<br>á clic en el apartado <u>"Consulta<br/>FDI"</u><br>seleccione la opción:   Factura Electrónica   Pactura Electrónica   Factura Electrónica   Pactura Electrónica   Factura Electrónica   Pactura Electrónica   Factura Electrónica                                                                                                    | e los CFDI solicitados, para lo<br>Jal deberá realizar lo<br>guiente:                                                                                                    | Consultar Facturas Emitidas                                                                                                    |                                                                                                    |
| * Fecha Inicial de Emesión *   FDI"   *   *   *   *   *   *   *   *   *   *   *   *   *   *   *   *   *   *   *   *   *   *   *   *   *   *   *   *   *   *   *   *   *   *   *   *   *   *   *   *   *   *   *   *   *   *   *   *   *   *   *   *   *   *   *   *   *   *   *   *   *   *   *   *   *   *   *   *   *   *   *   *   *   *   *   *   *   *   *   *   *   *   *   *   *   *   *   *    * <td>feit mend superior derection,   é clic en el apartado <u>"Consulta   FDI"   r seleccione la opción:     Factura Electrónica     Seleccione un valor   Seleccione un valor     Seleccione un valor     Teo de Comprobante (Complemento)   Seleccione un valor Totres es laques a prove de 31/01/0218   * Campos obligatorios  </u></td> <td>-</td> <td>FOLIO FISCAL</td> <td></td>                                                                                                    | feit mend superior derection,   é clic en el apartado <u>"Consulta   FDI"   r seleccione la opción:     Factura Electrónica     Seleccione un valor   Seleccione un valor     Seleccione un valor     Teo de Comprobante (Complemento)   Seleccione un valor Totres es laques a prove de 31/01/0218   * Campos obligatorios  </u>                                                                                                    | -                                                                                                    | FOLIO FISCAL                                                                                                    |                                                                                                    |
| FD!"         seleccione la opción:         Factura Electrónica         BFC Receptor         Estado del Comprobante         Seleccione un valor         Tipo de Comprobante (Complemento)         Seleccione un valor         Other Holder and Billion a parto de 1160/001.0         * Campos obligatorios                                                                                                    | FD!"         seleccione la opción:         Factura Electrónica         RFC Receptor         Estado del Comprobante         Seleccione un valor         Seleccione un valor                                                                                                    | é clic en el apartado <u>"Consulta</u>                                                                                                    | Fecha Inicial de Emisión *                                                                                                    | Fecha Final de Emisión *                                                                                                    |
| Seleccione la opcion:       BFC Receptor       Estado del Comprobante         Factura Electrónica       Seleccione un valor       Image: Comprobante (Complemento)         Seleccione un valor       Seleccione un valor       Image: Comprobante (Complemento)         Seleccione un valor       Seleccione un valor       Image: Comprobante (Complemento)         Seleccione un valor       Image: Comprobante (Complemento)       Image: Comprobante (Complemento)         Seleccione un valor       Image: Comprobante (Complemento)       Image: Comprobante (Complemento)         Seleccione un valor       Image: Comprobante (Complemento)       Image: Comprobante (Complemento)         Seleccione un valor       Image: Comprobante (Complemento)       Image: Comprobante (Complemento)         Image: Comprobante de State (Complemento)       Image: Comprobante (Complemento)       Image: Comprobante (Complemento)         Image: Comprobante de State (Complemento)       Image: Comprobante (Complemento)       Image: Comprobante (Complemento)         Image: Comprobante de State (Complemento)       Image: Comprobante (Complemento)       Image: Comprobante (Complemento)         Image: Comprobante de State (Complemento)       Image: Comprobante (Complemento)       Image: Comprobante (Complemento)         Image: Comprobante de State (Complemento)       Image: Comprobante (Complemento)       Image: Comprobante (Complemento)                                                                                                    | Seleccione la opcion:         Factura Electrónica         RFC Receptor         Estado del Comprobante         Seleccione un valor         Tipo de Comprobante (Complemento)         Seleccione un valor         Otrario de biologistorios                                                                                                    | <u>FDI"</u>                                                                                                    | 01/05/2018<br>00 P : 00 P : 00 P                                                                                                    | 23 W 1 59 W 1 59 W                                                                                                    |
| Factura Electrónica       Seleccione un valor         Tipo de Comprobante (Complemento)         Seleccione un valor         Comprobante e Comprobante aptivate a CPDI entessa a pertr de 01/01/02/10         * Campos obligatorios                                                                                                    | Factura Electrónica       Seleccione un valor         Tipo de Comprobante (Complemento)         Seleccione un valor         (Otraro de Viole entities a partor de Dictritios a partor de Dictritiona a partor de Dictritiona a partor de Dictritio                                                                                                    | seleccione la opción:                                                                                                    | RFC Receptor                                                                                                    | Estado del Comprobante                                                                                                    |
| Tipo de Comprobante (Complemento)         Seleccione un valor         preuro de biosy.ede aplicable a Oth emistides a partir de 01001001.0         * Campos obligatorios                                                                                                    | Tipo de Comprobante (Complemento)         Seleccione un valor         (Onevide a bioguesta apropried 01/01/0010)         * Campos obligatorios                                                                                                    | Factura Electrónica                                                                                                    |                                                                                                    | Seleccione un valor                                                                                                    |
| Seleccione un valor  (Oriento de tiúnqueda aplicate a CPD emitidas a partir del 01/01/001/0  * Campos obligatorios Buscar CPDs                                                                                                    | Selectione un valor  previo de Distantises a parte de Distantises a parte de Distantises a parte de Distantises  Campos obligatorios  Busicar CEDE                                                                                                    |                                                                                                    | Tipo de Comprobante (Complemento)                                                                                                    |                                                                                                    |
| * Campos obligatorios Buscar CFDI                                                                                                    | * Campos obligatorios Buscar CPDI                                                                                                    |                                                                                                    | Seleccione un valor<br>(Otaris de búsqueda aplicable a CPDr entidas a partir del 01/01/0014)                                                                                                    | ×                                                                                                    |
|                                                                                                    |                                                                                                    |                                                                                                    | * Campos obligatorios                                                                                                    | Buscar CFDI                                                                                                    |
|                                                                                                    |                                                                                                    |                                                                                                    |                                                                                                    |                                                                                                    |
|                                                                                                    |                                                                                                    |                                                                                                    |                                                                                                    |                                                                                                    |
|                                                                                                    |                                                                                                    |                                                                                                    |                                                                                                    |                                                                                                    |
|                                                                                                    |                                                                                                    |                                                                                                    |                                                                                                    |                                                                                                    |

![](_page_17_Picture_0.jpeg)

![](_page_17_Picture_1.jpeg)

|                                                                   | ♠ > Inicio > Factura Electrónica      | l                        |                               |                                       |                  |
|-------------------------------------------------------------------|---------------------------------------|--------------------------|-------------------------------|---------------------------------------|------------------|
|                                                                   |                                       |                          |                               | RFC Autenticado:                      | Salir            |
| <b>3.6</b> El sistema muestra las opciones de Factura Electrónica | Factura Electro                       | ónica                    |                               |                                       |                  |
|                                                                   |                                       |                          |                               |                                       |                  |
| Seleccione la opción:                                             | Seleccione la opción deseada          | :                        |                               |                                       |                  |
|                                                                   | Consultar Facturas Emitida            | ۰<br>۹                   |                               |                                       |                  |
| Recuperar Descargas de CFDI                                       | Consultar Facturas Recibida           | ,<br>35                  |                               |                                       |                  |
|                                                                   | Recuperar Descargas de CF             | DI                       |                               |                                       |                  |
|                                                                   | Consultar Solicitudes de Ca           | ncelación                |                               |                                       |                  |
|                                                                   |                                       |                          |                               |                                       |                  |
| 77 Ruscar el "Eolio de                                            |                                       |                          |                               |                                       |                  |
| Descarga" en el listado                                           | A > Início                            |                          |                               |                                       |                  |
| mostrado por el sistema.                                          |                                       |                          |                               | RFC Autenticado:                      | Sala             |
|                                                                   | Recuperar                             | descargas de CFD         | I                             |                                       |                  |
| Para éste ejemplo, si se visualiza                                |                                       |                          |                               |                                       |                  |
| el folio de descarga B27D80A8-                                    | En esta cons                          | ulta se podrán recuperar | r solicitudes de de           | escargas de CFDI                      | v                |
| 47E5-4E90-AFBF-1AAA1A111A1A                                       | metadata de                           | los últimos 3 dias.      |                               |                                       | ,                |
| de la información de los                                          | · · · · · · · · · · · · · · · · · · · |                          |                               |                                       |                  |
| metadatos de los CFDI, por lo                                     | Descargar Paquete                     | Folio de Descarga        | RFC Contribuyente             | Tipo Descarga Cantidad                | de Documentos I  |
| tanto, dé clic en el icono:                                       |                                       | 87                       | e                             | CEDI                                  | 500              |
|                                                                   |                                       | 52                       | 3                             | Metadata                              | 141269           |
| Descargar paquete                                                 | •                                     | 58!                      | Ŧ                             | CFDI                                  | 1 ;              |
|                                                                   | ۵                                     | A8                       | ;В                            | CFDI                                  | 1 .              |
|                                                                   | ۵                                     | C6                       | 3                             | CFDI                                  | 1                |
|                                                                   | ۵                                     | BE                       | D6                            | Metadata                              | 141269           |
|                                                                   |                                       |                          |                               |                                       |                  |
|                                                                   |                                       |                          |                               |                                       |                  |
| 3.8 Posteriormente, el sistema                                    |                                       |                          |                               |                                       |                  |
| indica si desea <b>"Abrir"</b> o                                  |                                       |                          |                               |                                       |                  |
| "Guardar" los archivos con la                                     | n > Inicio                            |                          |                               |                                       |                  |
| información de los metadatos                                      |                                       |                          |                               | RFC Autenticador                      | Saliz            |
| de CFDI.                                                          | Recuperar                             | descargas de CFD         | I                             |                                       |                  |
|                                                                   | -                                     | -                        |                               |                                       |                  |
| Si selecciona la opción Abrir,                                    | En esta cons                          | ulta se podrán recupera  | r solicitudes de de           | scargas de CFDI                       | y                |
| se muestran los archivos con <b>la</b>                            | metadata de                           | los últimos 3 dias.      |                               |                                       |                  |
| información de los metadatos                                      | Part of the Part of the Part of the   | a de Barrero             | and departments               | The Barrens Contribution              |                  |
| de los CFDI contenidos en el                                      | Descargar Paquete                     | Folio de Descarga<br>82  | RFC Contribuyence             | Tipo Descarga Canodao o<br>Metadata 1 | Je Documentos 1  |
| paquete de descarga en                                            |                                       | 87                       | ~<br>c                        | CFDI                                  | 500              |
| carpeta.zıp.                                                      | •                                     | 51                       | 3                             | Metadata 1                            | 41269            |
|                                                                   | ۵                                     | 58                       | F                             | CFDI                                  | 1 :              |
|                                                                   | ٠                                     | A8                       | В                             | CFDI                                  | 1                |
|                                                                   | ۵                                     | C6                       | 3                             | CFDI                                  | 1                |
|                                                                   | ¿Quieres abrir o guardar CFDI_B2      |                          | 7_2018.zip desde dmportalcont | tribuyenteuat.cloudapp.net?           | ×                |
|                                                                   |                                       |                          |                               | Abrie Gu                              | ardar 💌 Cancelar |
|                                                                   |                                       |                          |                               |                                       |                  |
|                                                                   |                                       |                          |                               |                                       |                  |

![](_page_18_Picture_0.jpeg)

![](_page_18_Figure_1.jpeg)

Si selecciona la opción Guardar 🔻 se procede а archivo guardar el que contiene la información de metadatos de los CFDI contenidos en el paquete de descarga en carpeta .zip.

Nota: En el caso de que no se "Folio visualice el de Descarga" dentro el listado mostrado por el sistema, deberá seguir el procedimiento para la descarga de la información de los metadatos de los CFDI conforme al numeral 4.Recuperar descargas de la información de metadatos de CFDI de éste apartado "В. DESCARGA MASIVA DE METADATOS DE CFDI".

Recuperar descargas de CFDI

ICIO DE ADMINISTRACIÓN TRIBUTARIA

En esta consulta se podrán recuperar solicitudes de descargas de CFDI y metadata de los últimos 3 dias.

| abrir o guardar CFDI_8270 | 180               | 17_2018.zip desde dmp | ortaicontribuyenteuat.cloudap | unet?<br>Guardar • | Cancelar |
|---------------------------|-------------------|-----------------------|-------------------------------|--------------------|----------|
| ٠                         | C6                | 8                     | CFDI                          | 1                  |          |
| ۵                         | A8                | 38                    | CFDI                          | 1                  |          |
| ۵                         | 58                | EF                    | CFDI                          | 1                  | :        |
| ٠                         | 52                | 13                    | Metadata                      | 141269             | 1        |
| ۵                         | 87                | c                     | CFDI                          | 500                | -        |
| ۵                         | 82                | 4                     | Metadata                      | 141269             | 1        |
| Descargar Paquete         | Folio de Descarga | RFC Contribu          | vyente Tipo Descarga Ca       | ntidad de Documen  | tos I    |
|                           |                   |                       |                               |                    |          |

![](_page_18_Picture_7.jpeg)

![](_page_19_Picture_0.jpeg)

![](_page_19_Picture_1.jpeg)

![](_page_20_Picture_0.jpeg)

| 4.2 Para autenticarse puede<br>ingresar con:<br>a) e.firma:<br>Ingrese su Certificado (cer);<br>su Clave privada.<br>Dé clic en:<br>Enviar<br>b) Contraseña:<br>Ingrese su RFC, Contraseña<br>y capture el Captcha.<br>Dé clic en:<br>Enviar<br>Enviar<br>4.3 Seleccione la opción:<br>Recuper Decarga de CPI<br>Recuper Decarga de CPI<br>e tructure de clave privada:<br>gob mx<br>Acceso por contraseña<br>RFC:<br>Contraseña<br>Contraseña<br>Contraseña<br>Acceso por contraseña<br>Captcha:<br>P7rel<br>e tima<br>Acceso por contraseña<br>Captcha:<br>P7rel<br>e tima<br>Acceso por contraseña<br>Captcha:<br>P7rel<br>e tima<br>Acceso por contraseña<br>Captcha:<br>P7rel<br>Enviar<br>Acceso por contraseña<br>Captcha:<br>P7rel<br>Enviar<br>Acceso por contraseña<br>Captcha:<br>P7rel<br>Enviar<br>Acceso por contraseña<br>Captcha:<br>P7rel<br>Enviar<br>Acceso por contraseña<br>Captcha:<br>P7rel<br>Enviar<br>Acceso por contraseña<br>Captcha:<br>P7rel<br>Enviar<br>Acceso por contraseña<br>Captcha:<br>P7rel<br>Enviar<br>Acceso por contraseña<br>Captcha:<br>P7rel<br>Enviar<br>Acceso por contraseña<br>Captcha:<br>P7rel<br>Enviar<br>Acceso por contraseña<br>Captcha:<br>P7rel<br>Enviar<br>Acceso por contraseña<br>Captcha:<br>P7rel<br>Enviar<br>Enviar<br>Acceso por contraseña<br>Captcha:<br>P7rel<br>Enviar<br>Enviar<br>Acceso por contraseña<br>Captcha:<br>P7rel<br>Enviar<br>Enviar<br>Envi |                                                                                         |                                                                                                    |                                     |                  |        |
|----------------------------------------------------------------------------------------------------|-----------------------------------------------------------------------------------------|----------------------------------------------------------------------------------------------------|-------------------------------------|------------------|--------|
| a) e.firma:<br>Ingrese su Certificado (cer),<br>su Clave privada (key) y<br>capture su Contraseña de<br>clave privada.<br>Dé clic en:<br>Enviar<br>b) Contraseña:<br>Ingrese su RFC, Contraseña<br>y capture el Captcha.<br>Dé clic en:<br>Enviar<br>Enviar<br>Enviar<br>Acceso por contraseña<br>RFC:<br>Contraseña<br>gob mx<br>Acceso por contraseña<br>RFC:<br>Contraseña<br>Contraseña<br>Contraseña<br>Acceso por contraseña<br>Captcha:<br>P764<br>e firma<br>4.3 Seleccione la opción:<br>Recuper Decarges de (P)<br>Acceso la contraseña<br>Selectore la opción desada:                                                                                                    | autenticarse puede<br>on:                                                               | gob mx                                                                                                    |                                     |                  |        |
| Dé clic en:   Enviar   b) Contraseña:   Ingrese su RFC, Contraseña   y capture el Captcha.   Dé clic en:   Enviar   gob mx   Acceso por contraseña   Gontraseña: 0   RFC:   Contraseña   Gob mx   Acceso por contraseña   Captcha:   D77 r 8 r   0 firma                                                                                                    | :<br>e su Certificado (.cer),<br>ave privada (.key) y<br>e su Contraseña de<br>privada. | Certificado (.cer):<br>Clave privada (.key):                                                                                                    |                                     |                  | Buscar |
| Contraseña de clave privada: 9  Contraseña  Dé Contraseña: Ingrese su RFC, Contraseña y capture el Captcha. Dé clic en: Enviar  gob mx  Acceso por contraseña  RFC: Contraseña  effe: Contraseña  d. Contraseña  RFC: Contraseña  effe: Contraseña  fielde se se se se se se se se se se se se se                                                                                                    | en:                                                                                     |                                                                                                    | •                                   |                  | Buscar |
| b) Contraseña:<br>Ingrese su RFC, Contraseña<br>y capture el Captcha.<br>Dé clic en:<br>Enviar<br>gob mx<br>Acceso por contraseña<br>RFC:<br>Contraseña<br>Gob mx<br>Acceso por contraseña<br>RFC:<br>Contraseña<br>Gob mx<br>Acceso por contraseña<br>e firma<br>4.3 Seleccione la opción:<br>Recupear Deccargas de CfOl<br>A trico » Factura Electrónica<br>Seleccione la opción deseada:                                                                                                    | ar                                                                                      | contraseña de clave privada                                                                                                    | : <b>O</b>                          |                  |        |
| Dé clic en: Enviar  gob mx  Acceso por contraseña  RFC: Contraseña:  RFC: D77 r 8 r  e fima  4.3 Seleccione la opción: Recuperar Descargas de CFD  Acceso por contraseña  seccione la opción: Recuperar Descargas de CFD  Acceso por contraseña  seccione la opción deseada:                                                                                                    | seña:<br>e su RFC, Contraseña<br>ure el Captcha.                                        | RFC:                                                                                                    |                                     | Contraseña       | Enviar |
| Enviar                                                                                                    | en:                                                                                     |                                                                                                    |                                     |                  |        |
| 4.3 Seleccione la opción:       e.fima         Recuperar Descargas de CFDI       * > Inicio > Factura Electrónica         Factura Electrónica       RFC Autenticado:         Seleccione la opción deseada:       Seleccione la opción deseada:                                                                                                    | iar                                                                                     | gob mx<br>Acceso por contra<br>RFC:<br>Contraseña: O<br>Captcha:                                                                                                    | seña<br><br><b>n</b> 7 r <b>8 r</b> |                  |        |
| 4.3 Seleccione la opción:         Recuperar Descargas de CFDI         * > Inicio > Factura Electrónica         RFC Autenticado:         Factura Electrónica         Seleccione la opción deseada:                                                                                                    |                                                                                         |                                                                                                    | P7red                               |                  | ×      |
| 4.3 Seleccione la opción:         Recuperar Descargas de CFDI         Inicio > Factura Electrónica         Factura Electrónica         Seleccione la opción deseada:                                                                                                    |                                                                                         |                                                                                                    | File                                | e.firma          | Enviar |
| Factura Electrónica Seleccione la opción deseada:                                                                                                    | erar Descargas de CFDI                                                                  | nicio <b>&gt; Factura Electrónica</b>                                                                                                    |                                     | RFC Autenticado: | Salir  |
| Seleccione la opción deseada:                                                                                                    | Fa                                                                                      | ctura Electrónica                                                                                                    |                                     |                  |        |
| Consultar Facturas Emitidas<br>Consultar Facturas Recibidas<br>Recuperar Descargas de CFDI<br>Consultar Solicitudes de Cancelación                                                                                                    | Sele                                                                                    | ccione la opción deseada:<br>Consultar Facturas Emitidas<br><u>Consultar Facturas Recibidas</u><br>Recuperar Descargas de CFDI<br>Consultar Solicitudes de Cancelación |                                     |                  |        |

SERVICIO DE ADMINISTRACIÓN TRIBUTARIA

![](_page_21_Picture_0.jpeg)

![](_page_21_Picture_1.jpeg)

| 4 Ubique el "Folio de   | 🖨 > Inicio                                                                                                    |                                                                                                    |                                                                                                    |                                                                                                    |                                                                                                    |            |
|-------------------------|----------------------------------------------------------------------------------------------------|----------------------------------------------------------------------------------------------------|----------------------------------------------------------------------------------------------------|----------------------------------------------------------------------------------------------------|----------------------------------------------------------------------------------------------------|------------|
| estrada par el sistema  |                                                                                                    |                                                                                                    |                                                                                                    | RFC Autenticad                                                                                                    | lec a                                                                                                    | Sale       |
| ostrado por el sistema. | Recupera                                                                                                    | r descargas de C                                                                                                    | FDI                                                                                                    |                                                                                                    |                                                                                                    |            |
| é clic en el icono:     |                                                                                                    |                                                                                                    |                                                                                                    |                                                                                                    |                                                                                                    |            |
| Descargar Paquete       | En esta con<br>metadata c                                                                                                    | isulta se podrán recup<br>le los últimos 3 dias.                                                                                                    | perar solicitudes d                                                                                                    | e descargas de                                                                                                    | CFDI y                                                                                                    |            |
|                         | Descargar Paque                                                                                                    | te Folio de Descarga                                                                                                    | RFC Contribuy                                                                                                    | yente Tipo Descarga - C                                                                                                    | antidad de Documen                                                                                                    | itos       |
|                         | ۵                                                                                                    | 82                                                                                                    | 4                                                                                                    | Metadata                                                                                                    | 141269                                                                                                    |            |
|                         | •                                                                                                    | 87                                                                                                    | c                                                                                                    | CFDI                                                                                                    | 500                                                                                                    |            |
|                         | ۵                                                                                                    | 52                                                                                                    | 3                                                                                                    | Metadata                                                                                                    | 141269                                                                                                    |            |
|                         | ۵                                                                                                    | 58                                                                                                    | ¥                                                                                                    | CFDI                                                                                                    | 1                                                                                                    |            |
|                         | ۵                                                                                                    | A8                                                                                                    | 3                                                                                                    | CFDI                                                                                                    | 1                                                                                                    |            |
|                         | ۵                                                                                                    | C6:                                                                                                    | 3                                                                                                    | CFDI                                                                                                    | 1                                                                                                    |            |
|                         | <b>^</b>                                                                                                    | RE                                                                                                    | 5                                                                                                    | Metadata                                                                                                    | 141269                                                                                                    |            |
|                         | Al deslizar a<br>visualizar los                                                                                                    | la derecha la bo<br>demás datos d                                                                                                    | arra de despl<br>le las solicitud                                                                                                    | azamiento<br>des de desc                                                                                                   | , se puede<br>carga:                                                                                                    | er         |
|                         | Al deslizar a<br>visualizar los                                                                                                    | la derecha la bo<br>demás datos d                                                                                                    | arra de despl<br>le las solicitud                                                                                                    | azamiento<br>des de desc<br>RCAdentada                                                                                     | , se puede<br>carga:                                                                                                    | er<br>24   |
|                         | Al deslizar a<br>visualizar los<br>• • inido<br>Recuperar                                                                                                    | la derecha la ba<br>demás datos d<br>descargas de CF                                                                                                    | arra de despl<br>le las solicitud<br>FDI                                                                                               | azamiento<br>des de desc<br>RCAdenicado                                                                                    | , se puedo<br>carga:                                                                                                    | er         |
|                         | Al deslizar a<br>visualizar los<br>•• mido<br><b>Recuperar</b><br>En esta cons<br>metadata de                                                                                           | la derecha la ba<br>demás datos d<br>descargas de CF<br>ulta se podrán recupe<br>los últimos 3 dias.                                                                    | arra de despl<br>le las solicitud<br>FDI<br>erar solicitudes de                                                                        | azamiento<br>des de desc<br>RC Autenticade<br>e descargas de G                                                             | , se puede<br>carga:<br>                                                                                                    | er<br>Sa   |
|                         | Al deslizar a<br>visualizar los<br>• Inido<br>Recuperar<br>En esta cons<br>metadata de<br>Descarga                                                                                      | la derecha la ba<br>demás datos d<br>descargas de CF<br>ulta se podrán recupe<br>los últimos 3 dias.                                                                    | arra de despl<br>le las solicitud<br>FDI<br>erar solicitudes de                                                                        | azamiento<br>des de desc<br>RFC Autenticado<br>e descargas de d                                                            | , se puede<br>carga:<br>CFDI y                                                                                                    | er<br>Sal  |
|                         | Al deslizar a<br>visualizar los<br>rido<br>Recuperar<br>En esta cons<br>metadata de<br>Descarga                                                                                         | la derecha la ba<br>demás datos d<br>descargas de CF<br>ulta se podrán recupe<br>los últimos 3 dias.                                                                    | arra de despl<br>le las solicitud<br>FDI<br>erar solicitudes de<br>Tipo Descarga Cantidad de<br>Metadata 141                           | azamiento<br>des de desc<br>RFC Autenticado<br>e descargas de d<br>Documentos Fecha de<br>1269 20/07/20                    | , se puede<br>carga:<br>*<br>CFDI y<br>Na Solicitud de Desco<br>118 03:02:06 p. m.                                                                                         | er<br>Sala |
|                         | Al deslizar a<br>visualizar los<br>risualizar los<br>Recuperar<br>En esta cons<br>metadata de<br>Descarga                                                                               | la derecha la ba<br>demás datos d<br>descargas de CF<br>ulta se podrán recupe<br>los últimos 3 dias.<br>BFC Contribuyente                                               | arra de despl<br>le las solicitud<br>FDI<br>erar solicitudes de<br>Tipo Descarga Cantidad de<br>Metadata 141<br>CFDI 5                 | azamiento<br>des de desc<br>RFC Autenticado<br>e descargas de d<br>Documentos Fecha de<br>1269 20/07/20<br>00 20/07/20     | , se puede<br>carga:<br>«<br>CFDI y<br>Ha Solicitud de Desco<br>118 03:02:05 p. m.                                                                                         | er<br>Sala |
|                         | Al deslizar a<br>visualizar los<br>* > Inido<br>Recuperar<br>En esta cons<br>metadata de<br>Descarga<br>%<br>%                                                                          | la derecha la ba<br>demás datos d<br>descargas de CF<br>ulta se podrán recupe<br>los últimos 3 dias.<br>REC Contribuyente<br>14<br>15<br>16<br>16                       | arra de despl<br>le las solicitud<br>FDI<br>erar solicitudes de<br>Tipo Descarga Cantidad de<br>Metadata 141<br>CFDI 5<br>Metadata 141 | azamiento<br>des de desc<br>RFC Autenticado<br>e descargas de d<br>Documentos Fecha de<br>1269 20/07/20<br>1269 20/07/20   | , se puede<br>carga:<br>«<br>CFDI y<br>« la Solicitud de Desco<br>118 03:02:06 p. m.<br>118 02:27:06 p. m.                                                                 | er<br>Sal  |
|                         | Al deslizar a<br>visualizar los<br>rido<br>Recuperar<br>En esta cons<br>metadata de<br>Descarga<br>46<br>5                                                                              | la derecha la ba<br>demás datos d<br>descargas de CF<br>ulta se podrán recupe<br>los últimos 3 dias.<br>RFC Contribuyente<br>14<br>15<br>16<br>16                       | FDI<br>Tipo Descarga Cantidad de<br>Metadata 141<br>CFDI<br>CFDI                                                                       | azamiento<br>des de desc<br>RFC Autenticado<br>e descargas de d<br>2000 20/07/20<br>1269 20/07/20<br>1 20/07/20            | , se puede<br>carga:<br>«<br>CFDI y<br>« a Solicitud de Desco<br>118 03:02:06 p. m.<br>118 10:16:43 a. m.<br>118 10:16:25 a. m.                                            | er<br>Sala |
|                         | Al deslizar a<br>visualizar los<br>risualizar los<br>Recuperar<br>En esta cons<br>metadata de<br>Descarga<br>45<br>5<br>5<br>5<br>5                                                     | la derecha la ba<br>demás datos d<br>descargas de CF<br>ulta se podrán recupe<br>los últimos 3 dias.<br>RFC Contribuyente<br>14<br>5<br>6<br>8<br>8<br>8<br>8<br>7<br>8 | TIPO Descarga Cantidad de<br>Metadata 141<br>CFDI 5<br>Metadata 141<br>CFDI 5                                                          | azamiento<br>des de desc<br>RFC Autenticado<br>e descargas de d<br>20/07/20<br>1269 20/07/20<br>1 20/07/20<br>1 19/07/20   | , se puede<br>carga:<br><b>CFDI y</b><br>Pla Solicitud de Desc<br>118 03:02:06 p. m.<br>118 10:16:43 a. m.<br>118 10:16:25 a. m.<br>118 10:16:23 p. m.                     | er         |
|                         | Al deslizar a<br>visualizar los<br>rido<br>Recuperar<br>En esta cons<br>metadata de<br>Descarga<br>48<br>00<br>18-<br>16-<br>16-<br>16-<br>16-<br>16-<br>16-<br>16-<br>16-<br>16-<br>16 | la derecha la ba<br>demás datos d<br>descargas de CF<br>ulta se podrán recupe<br>e los últimos 3 dias.<br>RFC Contribuyente<br>14<br>50<br>3<br>6F<br>38<br>93          | Tipo Descarga Cantidad de<br>Metadata 141<br>CFDI 5<br>Metadata 141<br>CFDI 5<br>Metadata 141<br>CFDI 5                                | azamiento<br>des de desc<br>RFC Autenticado<br>e descargas de d<br>1269 20/07/20<br>1 20/07/20<br>1 19/07/20<br>1 19/07/20 | , se puede<br>carga:<br>«<br>CFDI y<br>Is Solicitud de Desco<br>118 03:02:06 p. m.<br>118 10:16:43 a. m.<br>118 10:16:43 a. m.<br>118 10:16:25 a. m.<br>118 10:16:23 a. m. | er         |

![](_page_22_Picture_0.jpeg)

| <b>4.5</b> Posteriormente, el sistema                          |                                                                                       |                                                |                                                          |
|----------------------------------------------------------------|---------------------------------------------------------------------------------------|------------------------------------------------|----------------------------------------------------------|
| indica si desea <b>"Abrir"</b> o                               |                                                                                       |                                                |                                                          |
| " <b>Guardar" la información de<br/>los</b> metadatos de CFDI. | A > Inido                                                                             |                                                | RFC Autenticados Salic                                   |
| Si selecciona la opción                                        | Recuperar descargas de                                                                | e CFDI                                         |                                                          |
| Abrir , se muestran los                                        | En esta consulta se podrán re                                                         | cuperar solicitudes de de                      | scargas de CFDI y                                        |
| archivos con la información de                                 | metadata de los últimos 3 dia                                                         | s.                                             |                                                          |
| contenidos en el naquete de                                    | Descargar Paquete Folio de Descarga                                                   | RFC Contribuyente                              | Tipo Descarga Cantidad de Documentos I                   |
| descarga en carpeta .zip.                                      | B2                                                                                    | 54                                             | Metadata 141269                                          |
| descarga en carpeta .zip.                                      | 87                                                                                    | iC.                                            | CFDI 500 ;                                               |
|                                                                | 521                                                                                   | 13                                             | Metadata 141269 :                                        |
|                                                                | ♦ 547                                                                                 | ¥                                              | CFDI 1 :                                                 |
|                                                                | ▲ A8                                                                                  | В                                              | CFDI 1                                                   |
|                                                                |                                                                                       | 0                                              | CFDI 1                                                   |
|                                                                | "Quienes abrir o guandar GFDU,BZ                                                      | 018.alp desde desportation                     | rihvyewtenat.cloudapp.wet? ×<br>Abrir Guardar • Cancelar |
|                                                                | CPDI, Lisplitgia de eval<br>Archivo: Ordenes: Hermenwerdes: Facentes: Daciones: Acuta | ueción)                                        | - 0 X                                                    |
|                                                                | Abadis Extraor en Comprober Ver Denser Parter Ma                                      | Comertano arte estado                          |                                                          |
|                                                                | CFD_82700A4-675-690 AP8F-6AMP6777034,20,07,201Lag - w/r                               | tive ZP, tamaña descorrannida 21,625,126 kytes |                                                          |
|                                                                | Noncore III.                                                                          | Tamate Comprimide Ego                          | Modificado CRC32                                         |
|                                                                | 21407 58                                                                              | STROFUS EASTRE DECEMBER                        | Las texto Jul / Julia Julia Constanto                    |
|                                                                |                                                                                       |                                                |                                                          |
|                                                                | 04                                                                                    | Total 23 605 136 (subscure 14                  | chare                                                    |
|                                                                | <b>a</b> 101                                                                          | i AAQA610917QJA Metadata                       | 141209                                                   |
| Si selecciona la opción                                        |                                                                                       |                                                |                                                          |
| guardar el archivo que                                         | <b>A</b> > Inicio                                                                     |                                                | RFC Autenticado: Saliz                                   |
| metadatos contenidos en el                                     | Recuperar descargas de                                                                | e CFDI                                         |                                                          |
| paquete de descarga en<br>carpeta .zip.                        | En esta consulta se podrán re<br>metadata de los últimos 3 dia                        | cuperar solicitudes de de<br>s.                | scargas de CFDI y                                        |
| Nota: El archivo con los datos                                 | Descarear Paquete : Folio de Descarea                                                 | REC Contribusente                              | Tipo Descarga Cantidad de Documentos I                   |
| resumen de las facturas sorá                                   | B2                                                                                    | 4                                              | Metadata 141269                                          |
| esumen de las lacturas sera<br>en formato de toxto plano       | ■ 87                                                                                  | c                                              | CFDI 500 ;                                               |
| cada campo ostará conorado                                     | -<br>6 52                                                                             | 3                                              | Metadata 141269                                          |
| por al simbola da la tilda ()                                  | 587                                                                                   | 34                                             | CFDI 1 :                                                 |
| por el simpolo de la tilde (~)                                 | ▲ A8                                                                                  | 38                                             | CFDI 1                                                   |
| con el lin de que pueda ser                                    | ▲ C6                                                                                  | 3                                              | CFDI 1                                                   |
| procesado para ser integrado                                   |                                                                                       |                                                |                                                          |
| importado en un archivo en<br>Excel                            | (Queres abir o guardar CDU)                                                           | Bulp desde disportalcont                       | Abrir Guardar V Cancelar                                 |
|                                                                |                                                                                       |                                                |                                                          |

![](_page_23_Picture_0.jpeg)

| IRA I              | LECTRONICA     Consulta CEDI ●                                                                                                    | Genera                          |
|--------------------|----------------------------------------------------------------------------------------------------|---------------------------------|
| :uj<br>i es<br>eta | Organizar • Nueva carpeta       Image: Comparison of the second of the second of the sec | 109170<br><b>y</b><br>Se Doci   |
|                    | DATOS (D:)     Ocultar carpetas                                                                                                    | 41269<br>500<br>41269<br>1<br>1 |

# C. DESCARGA MASIVA DE XML DE CFDI DE RETENCIONES E INFORMACIÓN DE PAGOS

#### 1.Datos

Para la descarga masiva de archivos XML de CFDI se utilizarán a manera de ejemplo los datos siguientes:

- RFC del emisor
- RFC del receptor
- Contraseña o e.firma
- Folio del CFDI o rangos de fecha de emisión de los CFDI a descargar.

2.Ingreso al servicio

Para realizar la descarga masiva de los archivos XML de CFDI de retenciones e información de pagos, deberá realizar los siguientes pasos:

| <b>2.1</b> | Ingrese al Portal de Internet   |
|------------|---------------------------------|
| del        | SAT ( <u>www.sat.gob.mx</u> ).  |
| En         | la sección "Factura             |
| Ele        | ctrónica", dé clic en:          |
|            | Cancela y recupera tus facturas |

![](_page_24_Picture_0.jpeg)

![](_page_24_Picture_1.jpeg)

|                   |                                                                        | SHCP          | SAT SAT                                                                                                    | Trámites y<br>Para personas                                                  | r servicios<br>físicas |                                                                              | ⊘ ⑦ gob.mx                                            | Buzón Tribu         |
|-------------------|------------------------------------------------------------------------|---------------|----------------------------------------------------------------------------------------------------|------------------------------------------------------------------------------|------------------------|------------------------------------------------------------------------------|-------------------------------------------------------|---------------------|
|                   |                                                                        | Declaraciones | Factura<br>electrónica                                                                                           | Inscripción y<br>actualización                                               | Adeudos<br>fiscales    | Devoluciones y<br>compensaciones                                             | Otros trámites<br>y servicios                         | Comerci<br>exterior |
|                   |                                                                        |               | Genera tu factura<br>Verifica tus factu<br>Factura electróni<br>Cancela y recupe<br>Genera facturas y<br>Ver más | a<br>ras<br>ca en Mis cuentas<br>ra tus facturas<br>por tu actividad como pe | rsona física           | Pio                                                                          | de Factura                                            | a                   |
|                   |                                                                        | -             |                                                                                                    |                                                                              |                        | - Consulta y rec<br>- Consulta y rec<br>- Reporta la no<br>- Pláticas inform | de pago<br>upera factura<br>emisión de fac<br>nativas | s<br>:tura          |
| <b>2.2</b><br>ing | Para autenticarse puede<br>resar con:                                  | Acce          | so con                                                                                                    | e.firma                                                                      | 1                      |                                                                              |                                                       |                     |
| a)                | e.firma:<br>Ingrese su Certificado (.cer),<br>su Clave privada (kev) v | Contifica     | de ( certe                                                                                                    |                                                                              |                        |                                                                              |                                                       |                     |
|                   | capture su Contraseña de<br>clave privada.                             | Ceruito       | ado (.cer):                                                                                                    |                                                                              |                        |                                                                              |                                                       | Buscar              |
|                   | Dé clic en:                                                            | Clave p       | rivada (.ke                                                                                                    | y):                                                                          |                        |                                                                              |                                                       | Buscar              |
|                   | Enviar                                                                 | Contras       | seña de cla                                                                                                    | ive privada:                                                                 | 0                      |                                                                              |                                                       |                     |
| b)                | Contraseña:<br>Ingrese su RFC, Contraseña                              | RFC:          | ••••                                                                                                    |                                                                              |                        |                                                                              |                                                       |                     |
|                   | y capture el Captona.<br>Dé clic en:                                   |               |                                                                                                    |                                                                              |                        |                                                                              |                                                       |                     |
|                   | Enviar                                                                 |               |                                                                                                    |                                                                              |                        | Contra                                                                       | iseña                                                 | Enviar              |
|                   |                                                                        |               |                                                                                                    |                                                                              |                        |                                                                              |                                                       |                     |
|                   |                                                                        |               |                                                                                                    |                                                                              |                        |                                                                              |                                                       |                     |

![](_page_25_Picture_0.jpeg)

|                                                                                                    | Acceso por cor                                                        | ntraseña                                                           |                                   |
|----------------------------------------------------------------------------------------------------|-----------------------------------------------------------------------|--------------------------------------------------------------------|-----------------------------------|
|                                                                                                    | RFC:<br>Contraseña: <table-cell><br/>Captcha:</table-cell>            | ••••••<br><b>f 2 2 s 8</b><br>122s8                                | e.firma Enviar                    |
| 3.Consu                                                                                                    | ulta de facturas en                                                   | nitidas o recibid                                                  | as                                |
| <b>3.1</b> El sistema muestra la<br>siguiente pantalla, en el <b>menú</b><br><b>superior derecho</b> , dé clic en el<br>apartado <u>"Consultar CFDI"</u> y<br><b>seleccione</b> la opción de:<br>Retenciones e Inf. de Pagos     | Trámites<br>Co<br>Factura Electrón<br>Retenciones e Ir                | Gobierno Participa<br>Insulta CFDI - Genera<br>ica<br>If. de Pagos | Datos Q<br>ación de CFDI<br>Salir |
| <ul> <li>Seleccione la casilla de:         <ul> <li>Consultar CFDI de retenciones emitidas</li> </ul> </li> <li>O bien seleccione la casilla de:         <ul> <li>Consultar CFDI de retenciones recibidas</li> </ul> </li> </ul> |                                                                       | f. de pagos                                                        | RFC autenticado: Salir            |
| Para este ejemplo, se<br>seleccionó la casilla de<br>"Consultar CFDI de retenciones<br>emitidas".<br>De clic en:                                                                                                    | ○ Consultar CFDI de retenciones n<br>○ Recuperar descargas de CFDI de | ecibidas<br>retenciones                                            | Continuar                         |

![](_page_26_Picture_0.jpeg)

| Continuar                                                                                                    |                                                                                                    |
|----------------------------------------------------------------------------------------------------|----------------------------------------------------------------------------------------------------|
| <b>3.3</b> Para consultar un CFDI,<br>puede elegir entre dos opciones<br>de consulta:                                                                                                    | Consultar CFDI de retenciones emitidas                                                                                                    |
| <ol> <li>Por Folio Fiscal: El<br/>contribuyente debe ingresar<br/>el folio fiscal deseado.</li> </ol>                                                                                                    | Folio fiscal*     Folio FISCAL      Fecha inicial de emisión*     Fecha final de emisión*                                                                                                    |
| 2. Por rangos de fecha en la<br>emisión: El contribuyente<br>debe ingresar de manera<br>obligatoria el rango de fecha<br>y hora de emisión del<br>comprobante si es necesario<br>y de forma opcional el RFC<br>Receptor, Estado del<br>Comprobante y/o Tipo de<br>comprobante<br>(complemento). | 01/05/2018   00   100   100   100   100   100   100   100   100   100   100   100   100   100   100   100   100   100   100   100   100   100   100   100   100   100   100   100   100   100   100   100   100   100   100   100   100   100   100   100   100   100   100   100   100   100   100   100   100   100   100   100   100   100   100   100   100   100   100   100   100   100   100   100   100   100   100   100   100   100   100   100   100   100   100   100   100   100   100   100   100   100   100   100 |
| Para este ejemplo, se realizó la<br>consulta por <u>"Rangos de fecha</u><br><u>en la emisión".</u><br>1. Seleccione la casilla:                                                                                                    |                                                                                                    |
| <ol> <li>Registre la fecha inicial de<br/>emisión y la fecha final de<br/>emisión de los CFDI de<br/>retenciones que se van a<br/>descargar y,</li> </ol>                                                                                                    |                                                                                                    |
| 3. Dé clic en:<br>Buscar CFDI                                                                                                    |                                                                                                    |
| <b>3.4</b> El sistema muestra el mensaje:<br><i>"Obteniendo retenciones…"</i>                                                                                                    |                                                                                                    |

![](_page_27_Picture_0.jpeg)

| CAT                                   |
|---------------------------------------|
| SAL                                   |
| SERVICIO DE ADMINISTRACIÓN TRIBUTARIA |

|                                                                                                    | Consultar CFDI de retenciones emitidas                                                                                                    |
|----------------------------------------------------------------------------------------------------|----------------------------------------------------------------------------------------------------|
|                                                                                                    | ○ Folio fiscal*   Polio Fiscal   Proceso   ● Fecha inicial de emisión*   01/05/2018   Obteniendo retenciones   01 ● : 00     Cotteniendo retenciones     ● Estado del comprobante     Seleccione un valor      Criterio de búsqueda aplicable a Retenciones emitidas a partir del 01/01/2015)   * Campos obligatorios                                                                                                    |
| <ul> <li>3.5 El sistema automáticamente muestra, el listado de los CFDI emitidos durante el período seleccionado respecto de los cuales se solicitará la descarga de los archivos XML, mismo que contiene entre otros los siguientes datos:</li> <li>Folio Fiscal, RFC Emisor, Nombre o Razón Social del Emisor.</li> <li>Seleccione la casilla de la columna "Acciones".</li> </ul> | * indo + forture   Consultar CEDE de creation consultations   • forture   • forture |
| Acciones ✓ Acciones ✓ Of clic en: Dé clic en: Descargar Seleccionados                                                                                                    | R       Colones       Folio fiscal       RFC del emisor       Nombre o razón social del emisor       RFC receptor       Nombre o razón social         R       R       BO       Inc.       PAX       XA       PA         R       R       BO       Inc.       PAX       XA       PA                                                                                                    |

![](_page_28_Picture_0.jpeg)

|                                                                                                    |          | -           |         |                     |              |                                |                |                        |             |
|----------------------------------------------------------------------------------------------------|----------|-------------|---------|---------------------|--------------|--------------------------------|----------------|------------------------|-------------|
|                                                                                                    |          |             |         | 9                   |              |                                |                |                        |             |
|                                                                                                    |          | 8           | 8       | Et                  |              | PA,                            | ХА             | PA                     |             |
|                                                                                                    |          | 8           | 8       | cc                  |              | РА                             | XA             | РА                     |             |
|                                                                                                    |          | 2           | 8       | C5                  |              | PA                             | ХА             | PA                     |             |
|                                                                                                    |          | 8           | 8       | 8D                  |              | PJ                             | XA             | РА                     |             |
|                                                                                                    |          | 2           | ⊞⊛      | B1.                 |              | PA;                            | ХА             | Ра                     |             |
|                                                                                                    |          | 2           | ⊞⊛      | 00                  |              | PA                             | XAC            | Ри                     |             |
|                                                                                                    |          | < I<br>Most | rando 1 | a 20 de 500 registi | os 20 - regi | stros por página               | ec e 1         | 2 3 4 5 > >>           | }           |
|                                                                                                    |          |             | L       | Descargar selecci   | onados Des   | cargar Metadatos Exportar resu | Itados a POF   | Cancelar seleccionados |             |
| <b>3.6</b> El sistema muestra el<br>mensaje:                                                                                                    |          | C5I         |         | T                   |              | PAJ                            | ×              | A P.                   | A'          |
| "Descargando"                                                                                                    |          |             |         |                     |              | Proceso                        |                |                        |             |
|                                                                                                    | ) () ()  | BD'         |         |                     |              |                                |                | E P                    | A           |
|                                                                                                    |          |             |         | Des                 | cargando     |                                |                | \$.):                  |             |
|                                                                                                    | •        | B1          |         |                     |              | PA                             |                | p                      | A           |
|                                                                                                    | <b>I</b> | DO          |         |                     |              | PA                             | ×              | A P.                   | A           |
|                                                                                                    |          |             |         |                     |              |                                |                |                        |             |
|                                                                                                    | do 1 a 2 | :0 de       | 500 r   | egistros 2          | 0 - registr  | os por página                  |                | << < 1 2               | 3 4         |
|                                                                                                    | D        | esca        | rgar se | eleccionados        | Desca        | rgar Metadatos Expo            | ortar resultad | los a PDF Ca           | ncelar sele |
| <b>3.7</b> Posteriormente, el sistema                                                                                                    |          |             |         |                     |              |                                |                |                        |             |
| muestra el mensaje:                                                                                                    |          |             |         |                     |              |                                |                |                        |             |
| Retenciones                                                                                                    |          |             |         |                     |              |                                |                |                        |             |
| La descarga de los CFDI de Retenciones se<br>encuentra en proceso y podrás obtener el resultado<br>con el folio de descarga: 2921BD94-C543-48A4-<br>9A51-1AAA1A111A1A en la opción: Recuperar<br>descargas de CFDI de Retenciones. |          |             |         |                     |              |                                |                |                        |             |
| Importante: el tiempo máximo para atender la solicitud es de 48 horas a partir de este momento.                                                                                                    |          |             |         |                     |              |                                |                |                        |             |

![](_page_29_Picture_0.jpeg)

![](_page_29_Picture_1.jpeg)

|                                                              |                  | CC 22                                          |                                                                                       |                                                      |                      |                 |
|--------------------------------------------------------------|------------------|------------------------------------------------|---------------------------------------------------------------------------------------|------------------------------------------------------|----------------------|-----------------|
|                                                              | E.               | ca                                             | 0)                                                                                    | ж                                                    | PA                   |                 |
|                                                              | IF (D            | ~                                              | Retencio                                                                              | ines                                                 |                      |                 |
|                                                              |                  |                                                | La descarga de los CFDI de Reteno                                                     | iones se encuentra en                                |                      |                 |
|                                                              | 80               | 80                                             | proceso y podrás obtener el resul<br>descarga: 25<br>opción: Recuperar descargas de C | tado con el folio de<br>en la<br>FDI de Retenciones. | PK                   |                 |
|                                                              |                  |                                                | Importante: el tiempo máximo pa<br>48 horas a partir de este moment                   | ira atender la solicitud es<br>o.                    | s de                 |                 |
|                                                              | ΞΦ               | 81                                             |                                                                                       | Ce                                                   | Pa                   |                 |
|                                                              | <b>#</b> ®       | 00                                             | P8))                                                                                  | ×                                                    | PA                   |                 |
|                                                              |                  |                                                |                                                                                       |                                                      |                      | : 0             |
|                                                              | ando T           | a 20 de 500 registr                            | registros por página                                                                  |                                                      | « < 🚺 2 3 4 5        | * *             |
|                                                              |                  | Destargin select                               | oriados Descargar Metadatos                                                           | Exportar resultados                                  | # PDF Cancelar selec | conados.        |
|                                                              |                  |                                                |                                                                                       |                                                      |                      |                 |
| <b>5.8</b> Una vez obtenido el folio de                      |                  |                                                |                                                                                       |                                                      |                      |                 |
| lescarga, podrá <u>consultar</u> en                          | FACTU            | RA ELECTRÓNICA                                 |                                                                                       |                                                      | Consultar CFDI + Ger | eración de CFDI |
| ese momento <b>si el sistema ya</b>                          | <b>☆</b> > Ini   | cio > Factura                                  |                                                                                       | Factur                                               | a Electrónica        | Salir           |
| cuenta con la descarga de la                                 | 6                |                                                |                                                                                       |                                                      | contra e na de rabos |                 |
| ML de los CFDI de                                            | Cor              | isultar CF                                     | DI de retenciones                                                                     | emitidas                                             |                      |                 |
| etenciones e información de                                  | $^{\circ}$ Folio | o fiscal*                                      |                                                                                       |                                                      |                      |                 |
| agos solicitados, para lo cual                               | FO               | LIO FISCAL                                     |                                                                                       |                                                      |                      |                 |
| eberá realizar lo siguiente:                                 | * Fect           | ha inicial de emisión                          | n*                                                                                    | Forba final do emisión                               | *                    |                 |
| n al manú aunariar daracha                                   | 01               | /05/2018                                       |                                                                                       | 02/07/2018                                           |                      | =               |
| n el <b>menu superior derecno</b> ,<br>é clic en el apartado | 00               |                                                | 00 🛛 : 00 👻                                                                           | 23 💌 :                                               | 59 💌 : 59            | ۲               |
| <u>Consultar CFDI"</u> y seleccione                          | RFC              | receptor                                       |                                                                                       | Estado del comproban                                 | ite                  |                 |
| a opcion de.                                                 |                  |                                                |                                                                                       | Seleccione un valor                                  |                      | ۲               |
| Retenciones e Inf. de Pagos                                  | Tipe             | de comprobante (                               | complemento)                                                                          |                                                      |                      |                 |
|                                                              | (Crite           | leccione un valor<br>rio de búsqueda aplicable | a Retenciones emitidas a partir del 01/01/2015)                                       |                                                      |                      |                 |
|                                                              | * Camp           | os obligatorios                                |                                                                                       |                                                      |                      | Buscar CFDI     |
|                                                              |                  |                                                |                                                                                       |                                                      |                      |                 |
| <b>.9</b> El sistema muestra las                             | <b>☆</b> > Inic  | io > Factura                                   |                                                                                       |                                                      | RFC autenticado:     | Sali            |
| opciones de retenciones e                                    | -                |                                                |                                                                                       |                                                      |                      |                 |
| nformación de pagos.                                         | Rete             | enciones                                       | e inf. de pagos                                                                       |                                                      |                      |                 |
| eleccione la casilla:                                        | Seleco           | ione la opción des                             | eada:                                                                                 |                                                      |                      |                 |
| Recuperar descargas de CFDI de retenciones                   | O Con            | sultar CFDI de rete                            | nciones emitidas                                                                      |                                                      |                      |                 |
|                                                              | Con              | sultar CFDI de rete                            | nciones recibidas                                                                     |                                                      |                      |                 |
| Dé clic en:                                                  | · Rec            | uperar descargas d                             | e CFDI de retenciones                                                                 |                                                      |                      |                 |
| Continuar                                                    |                  |                                                |                                                                                       |                                                      | I                    | Continuar       |
| <b>3.10</b> El sistema muestra el                            |                  |                                                |                                                                                       |                                                      |                      |                 |
|                                                              |                  |                                                |                                                                                       |                                                      |                      |                 |

![](_page_30_Picture_0.jpeg)

| mensaje:                                                                                                    |                                         |                                               |                                                            |                                          | Trámitos (       | obierno                    |
|----------------------------------------------------------------------------------------------------|-----------------------------------------|-----------------------------------------------|------------------------------------------------------------|------------------------------------------|------------------|----------------------------|
| "Obteniendo descargas…"                                                                                                    | ICA                                     | Obteniendo                                    | Proces                                                     | 0                                        |                  | sultar CFDI<br>nticado: TU |
|                                                                                                    | des                                     |                                               | -                                                          |                                          |                  | J                          |
|                                                                                                    | drán recu                               | perar solicitude                              | s de descargas de los                                      | últimos 3 días.                          |                  |                            |
| <b>3.11</b> Buscar el "Folio de<br>Descarga" en el listado<br>mostrado por el sistema.                                         | Recupera                                | ar descarg                                    | as de CFDI de                                              | retenciones                              | PC autoriticado: | Salar                      |
| Para este ejemplo, aún no se<br>visualiza el folio de descarga<br>2921BD94-C543-48A4-9A51-                                     | En esta consulta se<br>Descargar paquel | e podrán recuperar so<br>te Folio de descarga | licitudes de descargas de los<br>RFC contribuyente Tipo De | últimos 3 días.<br>scarga Cantidad de do | cumentos Fech    | a de la solicitud de c     |
| IAAAIAIIIAIA del CFDI de<br>retenciones e información de<br>pagos, por lo que,                                                 | ۲                                       | DA3                                           | Meta                                                       | data                                     | 178205           | 15/07/2018 00:20:59        |
| posteriormente el<br>contribuyente deberá <u>ingresar</u><br>a la <b>opción: Recuperar</b>                                     | ۲                                       | 78                                            | Reter                                                      | cion                                     | 1                | 15/07/2018 00:20:15        |
| descargas de CFDI de<br>retenciones.                                                                                           | *                                       | D48                                           | Meta                                                       | data                                     | 178205           | 13/07/2018 12:16:48        |
| Esto en virtud de que el<br><b>tiempo máximo</b> para atender                                                                  | •                                       | 40                                            | Reter                                                      | data                                     | 1                | 13/07/2018 12:16:36        |
| la solicitud es de <b>48 horas</b> a partir de la emisión de dicho                                                             | ۵                                       | :<br>A9                                       | Reter                                                      | cion                                     | 1                | 13/07/2018 11:10:53        |
| tolio.                                                                                                    | ۲                                       | D4                                            | Meta                                                       | data                                     | 178205           | 13/07/2018 10:16:29        |
| contribuyente deberá seguir el<br>procedimiento denominado                                                                     | ۲                                       | 20                                            | Reten                                                      | cion                                     | 1                | 13/07/2018 10:16:19        |
| "4.Recuperar descargas de<br>XML del CFDI de retenciones                                                                       | •                                       | AD                                            | Meta                                                       | data                                     | 178205           | 12/07/2018 18:25:32        |
| e información de pagos de<br>éste apartado "C. DESCARGA<br>MASIVA DE XML DE CFDI DE<br>RETENCIONES E<br>INFORMACIÓN DE PAGOS". | Mostrando 1 a 10 d                      | le 97 registros 10 -                          | registros por página                                       |                                          | << 1 2           | 3 4 5 5 55                 |
| <b>Nota:</b> En el caso de que si se<br>visualice el <b>"Folio de Descarga"</b>                                                |                                         |                                               |                                                            |                                          |                  |                            |

SERVICIO DE ADMINISTRACIÓN TRIBUTARIA

![](_page_31_Picture_0.jpeg)

dentro del listado mostrado por el sistema, deberá seguir el procedimiento para la descarga de los archivos XML de los CFDI de retenciones e información de pagos conforme al numeral 4.3 y 4.4 de éste apartado "C. DESCARGA MASIVA DE XML DE CFDI DE RETENCIONES E INFORMACIÓN DE PAGOS".

| INFORMACIÓN DE PAGOS".                                                                                                   |                                                                                                    |
|----------------------------------------------------------------------------------------------------|----------------------------------------------------------------------------------------------------|
| 4.Recuperar descargas                                                                                                    | de XML del CFDI de retenciones e información de                                                                                                    |
|                                                                                                    | pagos                                                                                                    |
| <b>4.1</b> Ingrese al Portal de Internet<br>del SAT ( <u>www.sat.gob.mx</u> ).                                           | Personas         Empresas         Nuevos contribuyentes         Residentes en el extranjero         Buscar         Q                                                                                                    |
| En la sección "Factura<br>Electrónica", dé clic en:<br>Cancela y recupera tus facturas                                   | Image: Service of Service of Servic |
| <b>4.2</b> Para autenticarse puede                                                                                       | Genera facturas por tu actividad como persona física<br>Ver más.<br>- Cumple oportunamente<br>- Infórmate sobre tu Declaración Anual<br>- Presenta tu Declaración Anual                                                                                                    |
| ingresar con:                                                                                                    | Acceso con e firma                                                                                                    |
| a) e.firma:<br>Ingrese su Certificado (.cer),<br>su Clave privada (.key) y<br>capture su Contraseña de<br>clave privada. | Certificado (.cer): Buscar                                                                                                    |
| Dé clic en:                                                                                                    | Buscar                                                                                                    |
| Enviar                                                                                                    | Contraseña de clave privada: 🛛                                                                                                    |
|                                                                                                    | ******                                                                                                    |
| <ul> <li>b) Contraseña:</li> <li>Ingrese su RFC, Contraseña<br/>y capture el Captcha.</li> </ul>                         | RFC:                                                                                                    |
| Dé clic en:<br>Enviar                                                                                                    | Contraseña Enviar                                                                                                    |
|                                                                                                    |                                                                                                    |

![](_page_32_Picture_0.jpeg)

|                                                                                                    | Acceso por c                          | ontraseña                        |                                                   |                                                   |
|----------------------------------------------------------------------------------------------------|---------------------------------------|----------------------------------|---------------------------------------------------|---------------------------------------------------|
|                                                                                                    | RFC                                   | C:                               |                                                   |                                                   |
|                                                                                                    | Contraseña:                           | 9                                |                                                   |                                                   |
|                                                                                                    | Captcha                               | ∗ <mark>f 2 2</mark>             | s 8                                               |                                                   |
|                                                                                                    |                                       | f22s8                            | e.fim                                             | na Enviar                                         |
| <b>4.3</b> Ubique el "Folio de<br>Descarga" en el listado<br>mostrado por el sistema.                                                                                | A > Inicio > Factura<br>Recuperar des | scargas de CFDI d                | e retenciones                                     | Sale                                              |
| Dé clic en el icono:                                                                                                    | ios últimos 3 días.                   |                                  |                                                   |                                                   |
| Descargar paquete                                                                                                    | Descargar paquete Folio de<br>@ 2%    | e descarga RFC contribuyente Tip | o Descarga Cantidad de documentos<br>Intencion 20 | Fecha de la solicitud de c<br>19/07/2018 12/22/06 |
|                                                                                                    | @ D.4                                 | ,                                | letadata 178205                                   | 15/07/2018 00:20:59                               |
|                                                                                                    | Ø 78                                  |                                  | etencion 1                                        | 15/07/2018 00:20:15                               |
|                                                                                                    | @ 04                                  |                                  | letadata 178205                                   | 13/07/2018 12:16:48                               |
|                                                                                                    | · · · · · · · · · · · · · · · · · · · | *                                | Interdon 1                                        | 13/07/2018 12:16:36                               |
|                                                                                                    | @ 40                                  |                                  | etencion 1                                        | 13/07/2018 11:10:53                               |
|                                                                                                    | @ D4                                  |                                  | letadata 178205                                   | 13/07/2018 10:16:29                               |
|                                                                                                    |                                       |                                  | intencion 1                                       | 13/07/2018 10:16:19                               |
|                                                                                                    | ۵. الا                                |                                  | Aetadata 178205                                   | 12/07/2018 18:25:32                               |
|                                                                                                    | <<br>Mostrando 1 a 10 de 97 registre  | ros 10. registros por página     | ee e 1                                            | 2 3 4 5 8 55                                      |
| <b>4.4</b> Posteriormente, el sistema<br>indica si desea <b>"Abrir"</b> o<br>" <b>Guardar"</b> los archivos XML de<br>CFDI de retenciones e<br>información de pagos. | Mostrando 1 a 10 de 97 registr        | registros por página             | 3                                                 | 2 3 4 5 5 50                                      |

![](_page_33_Picture_0.jpeg)

|                                         | A L MICH L Facture                   |                         |                       |                   |                                                        |                                                   |          |
|-----------------------------------------|--------------------------------------|-------------------------|-----------------------|-------------------|--------------------------------------------------------|---------------------------------------------------|----------|
| Si selecciona la opción                 | H / HOU / HELDE                      |                         |                       |                   | RFC autoentical                                        | 4 Sale                                            |          |
| Abrir, se muestran los                  | Recuperat                            | r descarg               | as de CFD             | de rete           | enciones                                               |                                                   |          |
| paquete de descarga en<br>carpeta .zip. | En esta comulta se p                 | odrán recuperar so      | licitudes de descargi | rs de los últimos | 3 dias.                                                |                                                   |          |
|                                         |                                      |                         |                       |                   |                                                        |                                                   |          |
|                                         | Descargar paquete                    | Folio de descarga<br>25 | NPC contribuyente     | Retencion         | Cantodad de documentos<br>30                           | Fecha de la solicitud de -<br>19/07/2018 12:22:06 |          |
|                                         | ۵                                    | 5M                      |                       | Metadata          | 178205                                                 | 15/07/2018 00:20:59                               |          |
|                                         | ۲                                    | 78                      |                       | Retencion         | τ.                                                     | 15/07/2018 00:20:15                               |          |
|                                         | Φ                                    | 04                      |                       | Metadala          | 176205                                                 | 13/07/2018 12:16:48                               |          |
|                                         | ¢.                                   |                         |                       |                   |                                                        |                                                   | ~        |
|                                         | ¿Quienes abrir o guardar CFDI, Reter |                         |                       |                   | ip desde dimportalcontretu                             | rt.ckoudapp.net? ?<br>Drie Guardiar • Cancelar    |          |
|                                         | A > Inico > Factur                   | *                       |                       |                   | NY a summary                                           | 1000                                              |          |
|                                         | COL Sature                           |                         | tip (topia de evaluar | senó              | DC ADDITION                                            | - 0 :                                             | ×        |
|                                         | Active Orderer Hargemarker Face      |                         |                       | 8                 | ł 😴                                                    |                                                   |          |
|                                         | E COUlure                            |                         | ię - archiv           | 29, tamaño descor | nyoinnida 106,688 bytes                                |                                                   | 1        |
|                                         | Newton III.                          | 120                     |                       | Tamaño : Compr    | wide Tipe Medi                                         | cade ORC32                                        | <u>^</u> |
|                                         | 14.14                                |                         |                       | 4,990             | 2,736 Decumente XML 18/20<br>2,838 Decumente XML 19/20 | 218 17.22 STEIBFOO<br>D10 17.22 BDCBABK7          |          |
|                                         | 2                                    |                         |                       | 5,354             | 2,849 Decomento XML 18/10<br>2,875 Decomento XML 18/10 | 01817/22 9C94064<br>01817/22 9C94928              |          |
|                                         | 101                                  |                         |                       | 4,959             | 2,500 Decumento XMC 19/10<br>2,746 Decumento XMC 19/10 | 01017/22 33000000<br>01017/22 63007020            |          |
|                                         | 0.00                                 |                         |                       | 6,013             | 2047 Occumento XML 19/70                               | 218 17-22 SSINCWS                                 |          |
|                                         |                                      |                         |                       | 7.965             | 2,813 Decumento XML 19/10<br>2,813 Decumento XML 19/10 | 018 17/22 \$300/100<br>018 17/22 \$200/100        |          |
|                                         | 194                                  |                         |                       | 4,959             | 2,547 Documento XML 19/53<br>2,879 Documento XML 19/53 | 218 17:22 8C29480<br>018 17:22 82436300           |          |
|                                         | el vi                                |                         |                       | 5,209             | 2,902 Decuments XML 19/70<br>2,802 Decuments XML 19/70 | 01817/22 0CA3806A                                 | ~        |
| Si selecciona la opción                 | Recupera                             | r descarg               | as de CFD             | l de rete         | enciones                                               |                                                   |          |
| Guardar 🔻 . se procede a                | En esta consulta se                  | podrán recuperar se     | olicitudes de descarg | as de los último  | s 3 días.                                              |                                                   |          |
| quardar <sup>'</sup> el archivo que     | Descargar paquete                    | Folio de descarga       | RFC contribuyente     | Tipo Descarga     | Cantidad de documentos                                 | Fecha de la solicitud de :                        |          |
| contiene los XML contenidos             | ۲                                    | 29                      |                       | Retencion         | 20                                                     | 19/07/2018 12:22:06                               |          |
| carpeta .zip.                           | ۲                                    | D4                      |                       | Metadata          | 178205                                                 | 15/07/2018 00:20:59                               |          |
|                                         | ۲                                    | 71                      |                       | Retencion         | 1                                                      | 15/07/2018 00:20:15                               |          |
|                                         | ۲                                    | 04                      |                       | Metadata          | 178205                                                 | 13/07/2018 12:16:48                               |          |
|                                         |                                      |                         |                       | Reterring         |                                                        | 12/07/2018 15:16/26                               | -        |
|                                         | ¿Quieres abrir o guardar CFDI_Rete   | ncion_29.               |                       |                   | zip desde dimportalcontreti                            | at.cloudapp.net?                                  | × .      |
|                                         | 1                                    |                         |                       |                   |                                                        | ibrir Guardar 💌 Cancelar                          |          |
| -                                       |                                      |                         |                       |                   |                                                        |                                                   |          |
|                                         |                                      |                         |                       |                   |                                                        |                                                   |          |
|                                         |                                      |                         |                       |                   |                                                        |                                                   |          |

![](_page_34_Picture_0.jpeg)

| ← → ♥ ↑ ■ « Desc → ♥ ♥ ♥ Buscar en 500 cfdi masiva XM ₽           Percentaria Nueva carpeta             Organizar ♥ Nueva carpeta           Iff ♥ ♥             Remitir ACSTC        Nombre             Remitir ACSTC        Nombre             Remitir ACSTC        Nombre             Remitir ACSTC        Nombre             Remitir ACSTC        Nombre             Remitir ACSTC        Nombre             Remitir ACSTC        Nombre             Remitir ACSTC        Nombre             Rest equipo           Retrictir AccStrc             Descargas           Retrictir Acchivo WinRAR.Z.             Documentos           Imágenes             Música           Música             DATOS (D:)               Nombre               Ippo: Archivo WinRAR.ZIP                                                                                                    | Inic | 🥂 Guardar como                              | ×                |      |
|----------------------------------------------------------------------------------------------------|------|---------------------------------------------|------------------|------|
| Corganizar • Nueva carpeta     Remitir ACSTC     Remitir ACSTC     Remitir ACSTC     Remitir ACSTC     Pecha de modifica     Tipo     Pecha de modifica     Tipo     Pecha de modifica     Pecha de modifica     Pecha de modifica     Pecha de modifica     Pecha de modifica     Pecha de modifica     Pecha de modifica     Pecha de modifica     Pecha de modifica     Pecha de                                                                                                    |      | ← → ▼ ↑ 🧧 « Desc > → ▼ δ) Buscar en 500 cfd | li masiva XM 🔎   | 1304 |
| Remitir ACSTC     Nombre     Fecha de modifica     Tipo       Este equipo     Imagenes     Imagenes     Archivo WinRAR Z       Imagenes     Música     Videos     Imagenes       Imagenes     Videos     Imagenes     Imagenes       Imagenes     Videos     Imagenes     Imagenes       Imagenes     Videos     Imagenes     Imagenes       Imagenes     Imagenes     Imagenes     Imagenes       Imagenes     Imagenes     Imagenes     Imagenes       Imagenes     Imagenes     Imagenes     Imagenes       Imagenes     Imagenes     Imagenes     Imagenes       Imagenes     Imagenes     Imagenes     Imagenes       Imagenes     Imagenes     Imagenes     Imagenes       Imagenes     Imagenes     Imagenes     Imagenes       Imagenes     Imagenes     Imagenes     Imagenes       Imagenes     Imagenes     Imagenes     Imagenes       Imagenes     Imagenes     Imagenes     Imagenes       Imagenes     Imagenes     Imagenes     Imagenes       Imagenes     Imagenes     Imagenes     Imagenes       Imagenes     Imagenes     Imagenes     Imagenes       Imagenes     Imagenes     Imagenes                                                                                                    | 2    | Organizar 👻 Nueva carpeta                   | III • 🕜          |      |
| Este equipo<br>↓ Descargas<br>sta<br>Documentos<br>Escritorio<br>ical<br>Videos<br>↓ S.O. (C:)<br>DATOS (D:)<br>Videos<br>↓ S.O. (C:)<br>Archivo WinRAR Z.<br>Videos<br>↓ S.O. (C:)<br>Archivo WinRAR Z.<br>Videos<br>↓ S.O. (C:)<br>Archivo WinRAR Z.<br>Videos<br>↓ S.O. (C:)<br>Archivo WinRAR Z.<br>Videos<br>↓ S.O. (C:)<br>Archivo WinRAR Z.<br>Videos<br>↓ S.O. (C:)<br>Archivo WinRAR Z.<br>Videos<br>↓ S.O. (C:)<br>Archivo WinRAR Z.<br>Videos<br>↓ S.O. (C:)<br>Archivo WinRAR Z.<br>Videos<br>↓ S.O. (C:)<br>↓ DATOS (D:)<br>Videos<br>↓ S.O. (C:)<br>↓ S.O. (C:)<br>↓ |      | Remitir ACSTC  Nombre Fecha de modifica     | Tipo             | 1    |
| sta<br>Descargas sta<br>Decumentos<br>Escritorio<br>icai<br>Música<br>Videos<br>S.O. (C:)<br>DATOS (D:)<br>Videos<br>Archivo WinRAR ZIP<br>Videos<br>2<br>Videos<br>2<br>Videos<br>2<br>Videos<br>2<br>2<br>2<br>2<br>2<br>2<br>2<br>2<br>2                                                                                                    | -    | Este equipo 🖀 CFDI, 18/7/2018 16:26         | Archivo WinRAR Z | 2    |
| sta 🖹 Documentos                                                                                                    |      | 👃 Descargas                                 |                  |      |
| Escritorio  Escritorio  Escritorio  Música  Videos  S.O. (C:)  Nombre: 1  Yipo: Archivo WinRAR ZIP  Y                                                                                                    | sta  | Documentos                                  |                  |      |
| Cal Imágenes<br>Música<br>■ Videos<br>■ S.O. (C:)<br>■ DATOS (D:)<br>V < ><br>Nombre: I<br>Tipo: Archivo WinRAR ZIP<br>V 2                                                                                                    |      | Escritorio                                  |                  |      |
| Música         2           Wideos         2           S.O. (C:)         2           DATOS (D:)         2           Videos         2           Image: Archivo WinRAR ZIP         2                                                                                                    | ca   | 📰 Imágenes                                  |                  | ol   |
| Wideos         Sol. (C)         DATOS (D)         2           Nombre:         I         V         2           Nombre:         I         V         2                                                                                                    |      | Música                                      |                  | 20   |
| S.O. (C:)     DATOS (D:)     V      Nombre: 1     Tipo: Archivo WinRAR ZIP     V 2                                                                                                    |      | Wideos                                      |                  |      |
| DATOS (D:)     V     C     Nombre: 1     Tipo: Archivo WinRAR ZIP     V     2                                                                                                    | _    | L S.O. (C:)                                 |                  |      |
| Nombre: 1 v<br>Tipo: Archivo WinRAR ZIP v 2                                                                                                    |      | DATOS (D:)                                  | >                | 20   |
| Tipo: Archivo WinRAR ZIP v 2                                                                                                    |      | Nombre                                      | ~                |      |
|                                                                                                    |      | Tipo: Archivo WinRAR ZIP                    | ~                | 20   |
|                                                                                                    | _    | ∧ Ocultar carpetas Guardar                  | Cancelar         |      |

# D. DESCARGA MASIVA DE METADATOS DE CFDI DE RETENCIONES E INFORMACIÓN DE PAGOS

1.Datos

Para la descarga masiva de la información de los metadatos de CFDI de retenciones e información de pagos, se utilizarán a manera de ejemplo los datos siguientes:

- RFC del emisor
- RFC del receptor
- Contraseña o e.firma
- Folio del CFDI o rangos de fecha de emisión de los CFDI a descargar

## 2.Ingreso al servicio

Para realizar la descarga masiva de la información de los metadatos de CFDI de retenciones e información de pagos, deberá realizar los siguientes pasos:

| <b>2.1</b> Ing | grese         | al Portal de       | e Internet     |
|----------------|---------------|--------------------|----------------|
| del SA         | AT ( <u>w</u> | <u>ww.sat.gob.</u> | . <u>mx</u> ). |
| En             | la            | sección            | "Factura       |

![](_page_35_Picture_0.jpeg)

![](_page_35_Picture_1.jpeg)

| Electrónica", dé clic en:                                                                                               | SHCP<br>With the management of the management of t |
|----------------------------------------------------------------------------------------------------|----------------------------------------------------------------------------------------------------|
| Cancela y recupera tus facturas                                                                                         | Pectaraciones   Pectaraciones   Pectaraciones   Pectaraciones   Percentaria   Percentaria                                                                                                    |
| <b>2.2</b> Para autenticarse puede                                                                                      | 2                                                                                                    |
| ingresar con:                                                                                                    | Acceso con e.firma                                                                                                    |
| a) e.firma:<br>Ingrese su Certificado (.cer)<br>su Clave privada (.key) y<br>capture su Contraseña de<br>clave privada. | Certificado (.cer):<br>Buscar<br>Clave privada (.key):                                                                                                    |
| Dé clic en:                                                                                                    | Buscar                                                                                                    |
| Enviar                                                                                                    | Contraseña de clave privada: 🚱                                                                                                    |
|                                                                                                    | RFC:                                                                                                    |
| <ul> <li>b) Contraseña:<br/>Ingrese su RFC, Contraseña<br/>y capture el Captcha.</li> <li>Dé clic en:</li> </ul>        | Contraseña Enviar                                                                                                    |
| Enviar                                                                                                    | Acceso por contraseña                                                                                                    |
|                                                                                                    | RFC:                                                                                                    |
|                                                                                                    | Contraseña: 0                                                                                                    |
|                                                                                                    | Captcha: <b>f22s8</b>                                                                                                    |
|                                                                                                    | f22s8                                                                                                    |
|                                                                                                    | e.firma Enviar                                                                                                    |

![](_page_36_Picture_0.jpeg)

| 3.Consulta de informació                                                                                                    | n de metadatos de CFDI de i                                                                                            | retenciones e informació |
|----------------------------------------------------------------------------------------------------|----------------------------------------------------------------------------------------------------|--------------------------|
|                                                                                                    | de pagos emitidos o recibido                                                                                           | 15                       |
| siguiente pantalla, en el <b>menú</b><br>siguiente derecho, dé clic en el                                                                            | Trámites Gobierno Pa                                                                                                   | irticipa Datos <b>Q</b>  |
| seleccione la opción de:                                                                                                    | Consulta CFDI 🝷                                                                                                    | Generación de CFDI       |
| Retenciones e Inf. de Pagos                                                                                                    | Factura Electrónica                                                                                                    |                          |
|                                                                                                    | Retenciones e Inf. de Pagos                                                                                            | Salir                    |
| <b>3.2</b> Seleccione la casilla de:                                                                                                    |                                                                                                    |                          |
| Consultar CFDI de retenciones emitidas                                                                                                    | Retenciones e inf. de pagos                                                                                            |                          |
| O bien seleccione la casilla de:                                                                                                    |                                                                                                    |                          |
| Consultar CFDI de retenciones recibidas                                                                                                    | Seleccione la opción deseada:<br>© Consultar CFDI de retenciones emitidas<br>○ Consultar CFDI de retenciones recibidas |                          |
| Para este ejempio, se<br>seleccionó la casilla de<br>"Consultar CFDI de retenciones<br>emitidas".                                                    | ○ Recuperar descargas de CFDI de retenciones                                                                           | Continue                 |
| De clic en:<br>Continuar                                                                                                    |                                                                                                    |                          |
| <b>3.3</b> Para consultar la<br>información de los CFDI de<br>retenciones e información de<br>pagos, puede elegir entre dos<br>opciones de consulta: |                                                                                                    |                          |
| <ol> <li>Por Folio Fiscal: El<br/>contribuyente debe ingresar<br/>el folio fiscal deseado.</li> </ol>                                                |                                                                                                    |                          |
| <ol> <li>Por rangos de fecha en la<br/>emisión: El contribuyente<br/>debe ingresar de manera<br/>obligatoria el rango de fecha</li> </ol>            |                                                                                                    |                          |
| y hora de emisión del<br>comprobante y de forma<br>opcional el RFC Receptor,                                                                         |                                                                                                    |                          |
| Estado del Comprobante v/o                                                                                                    |                                                                                                    |                          |

![](_page_37_Picture_0.jpeg)

| Tipo de comprobante                                                                   | 🖈 > Inicio > Factura                                                            |                        |                  | 64          |
|---------------------------------------------------------------------------------------|---------------------------------------------------------------------------------|------------------------|------------------|-------------|
| (complemento).                                                                        |                                                                                 |                        | RPC autenticado: | 2402        |
|                                                                                       | Consultar CFDI de retenciones                                                   | emitidas               |                  |             |
| Para este ejemplo, se realizó la                                                      |                                                                                 |                        |                  |             |
| consulta por <u>"Rangos de fecha</u>                                                  | <ul> <li>Folio fiscal*</li> </ul>                                               |                        |                  |             |
| en la emision".                                                                       | FOLIO FOLAL                                                                     |                        |                  |             |
| 1 Soloogiano la casilla:                                                              | * Fecha inicial de emisión*                                                     | Fecha final de emisión | *                |             |
| 1. Seleccione la casilla.                                                             | 01/05/2018                                                                      | 02/07/2018             |                  |             |
| Fecha Inscial de Emission *     Fecha Final de Emission *     OLOS 2018     OLOS 2018 |                                                                                 | 23 💌 :                 | 59 🕑 : 59        |             |
|                                                                                       | RFC receptor                                                                    | Estado del comproban   | te               |             |
| 2. Registre la fecha inicial de                                                       | Tino de comercebuste (complemente)                                              | seleccione un valor    |                  |             |
| emisión y la fecha final de                                                           | Seleccione un valor                                                             |                        |                  |             |
| emisión de la información                                                             | (Criterio de búsqueda aplicable a Retanciones emitidas a partir del 01/01/2015) |                        |                  |             |
| de los CFDI que se van a                                                              | * Campos obligatorios                                                           |                        |                  | luscar CFDI |
| descargar y,                                                                          |                                                                                 |                        | _                |             |
|                                                                                       |                                                                                 |                        |                  |             |
| 3. Dé clic en:                                                                        |                                                                                 |                        |                  |             |
|                                                                                       |                                                                                 |                        |                  |             |
| Buscar CFDI                                                                           |                                                                                 |                        |                  |             |
|                                                                                       |                                                                                 |                        |                  |             |
|                                                                                       |                                                                                 |                        |                  |             |
|                                                                                       |                                                                                 |                        |                  |             |
|                                                                                       |                                                                                 |                        |                  |             |
|                                                                                       |                                                                                 |                        |                  |             |
|                                                                                       |                                                                                 |                        |                  |             |
|                                                                                       |                                                                                 |                        |                  |             |
|                                                                                       |                                                                                 |                        |                  |             |
|                                                                                       |                                                                                 |                        |                  |             |
| <b>3.4</b> El sistema muestra el                                                      |                                                                                 |                        |                  |             |
| <b>5.4</b> El sistema muestra el                                                      | l de emisión*                                                                   | Easter Caral da an     |                  |             |
| inensaje.                                                                             |                                                                                 | Fecha final de e       | mision*          |             |
| "Obteniendo retenciones"                                                              | 8                                                                               | 02/07/2018             |                  |             |
|                                                                                       | □         :         00                                                          |                        |                  | : 59        |
|                                                                                       | Pro                                                                             | oceso                  |                  |             |
|                                                                                       | v                                                                               |                        |                  |             |
|                                                                                       |                                                                                 |                        | 200              |             |
|                                                                                       | Obteniendo retenciones                                                          |                        | -416.            |             |
|                                                                                       | nprobante (comp                                                                 |                        |                  |             |
|                                                                                       | un valor                                                                        |                        |                  |             |
|                                                                                       | queda aplicable a Retenciones emitidas a partir del 01/01/2015)                 |                        |                  |             |
|                                                                                       |                                                                                 |                        |                  |             |
| <b>3.5</b> El sistema muestra                                                         |                                                                                 |                        |                  |             |
| automáticamente el resultado                                                          |                                                                                 |                        |                  |             |
| de la consulta del periodo                                                            |                                                                                 |                        |                  |             |
| seleccionado, de los folios                                                           |                                                                                 |                        |                  |             |
| riscales de los CFDI emitidos,                                                        |                                                                                 |                        |                  |             |
| respecto de los cuales se                                                             |                                                                                 |                        |                  |             |
| solicitará la descarga de la                                                          |                                                                                 |                        |                  |             |
| información de los metadatos,                                                         |                                                                                 |                        |                  |             |
| mismo que contiene entre                                                              |                                                                                 |                        |                  |             |

![](_page_38_Picture_0.jpeg)

![](_page_38_Picture_1.jpeg)

ICIO DE ADMINISTRACIÓN TRIBUTARIA

**3.6** El sistema muestra el mensaje:

#### Retenciones

La descarga de los Metadatos de Retenciones se encuentra en proceso y podrás obtener el resultado con el folio de descarga: E82984AE-526A-4ADB-A43A-1AAA1A111A1A en la opción: Recuperar descargas de CFDI de Retenciones.

![](_page_39_Picture_0.jpeg)

![](_page_39_Picture_1.jpeg)

|                                                                                                    | CI                                                                                                    |                                                                                                    |                                                                                               |                                                                    |                                                                          |
|----------------------------------------------------------------------------------------------------|----------------------------------------------------------------------------------------------------|----------------------------------------------------------------------------------------------------|-----------------------------------------------------------------------------------------------|--------------------------------------------------------------------|--------------------------------------------------------------------------|
| mportante: el tiempo máximo para atender la<br>solicitud es de 48 horas a partir de este momento.                                                                                                    | cc                                                                                                    | PA                                                                                                    | ×                                                                                             | r                                                                  | PA                                                                       |
|                                                                                                    |                                                                                                    | Retencio                                                                                                    | ones                                                                                          |                                                                    |                                                                          |
|                                                                                                    | CSI                                                                                                    | La descarga de los Metadatos de l<br>en proceso y podrás obtener el re                                                    | Retenciones se encuer<br>sultado con el folio de                                              | ooo<br>htra                                                        | PA                                                                       |
|                                                                                                    | ca                                                                                                    | descarga: El<br>opción: Recuperar descargas de C<br>Importante: el tiempo máximo pa<br>48 horas a partir de este moment   | FDI de Retenciones.<br>ara atender la solicitud<br>o.                                         | n la<br>000<br>I es de                                             | PA                                                                       |
|                                                                                                    | 81.                                                                                                    |                                                                                                    |                                                                                               | Cerrar                                                             | PA                                                                       |
|                                                                                                    | 00                                                                                                    | PA                                                                                                    |                                                                                               |                                                                    | PA                                                                       |
| <ul> <li>3.7 Una vez obtenido el folio de descarga, podrá <u>consultar</u> en ese momento, si el sistema ya cuenta con la descarga de la información de los metadatos de los CFDI de retenciones e información de pagos solicitados, para lo cual deberá realizar lo siguiente:</li> <li>En el menú superior derecho, dé clic en el apartado <u>"Consultar CFDI"</u> y seleccione la opción de:</li> <li>Retenciones e Inf. de Pagos</li> </ul> | FACTURA ELECTRÓNIC<br>A > Inicio > Factura<br>Consultar C<br>• Folio fiscal*<br>FOLIO FISCAL<br>• Fecha inicial de emi<br>01/05/2018<br>00 € :<br>RFC receptor<br>Tipo de comproban<br>Seleccione un valo<br>conterio de toiaqueta astin<br>* Campos obligatorios | CA<br>CFDI de retenciones<br>sión*<br>: 00 V : 00 V<br>: 00 V<br>: 00 V<br>: 00 V<br>: 00 V<br>: 00 V<br>: 00 V<br>: 00 V | Fecha final de emisión<br>02/07/2018<br>23 V :<br>Estado del comprobar<br>Seleccione un valor | Consultar C<br>ra Electrónica<br>ciones e inf. de Pa<br>s*<br>59 🕑 | FDI -     Generación de CFDI       NgOS     Salar       1     59       V |
| <b>3.8</b> El sistema muestra las<br>opciones de retenciones e<br>información de pagos.                                                                                                    | ★ > Inicio > Factura Retencione                                                                                                    | s e inf. de pagos                                                                                                    |                                                                                               | RFC autentica                                                      | do: <u>Salz</u>                                                          |
| Seleccione la casilla:<br>Recuperar descargas de CFDI de retenciones<br>Dé clic en:                                                                                                    | Seleccione la opción d<br>O Consultar CFDI de re<br>O Consultar CFDI de re<br>Recuperar descargar                                                                                                    | leseada:<br>itenciones emitidas<br>itenciones recibidas<br>s de CFDI de retenciones                                       |                                                                                               |                                                                    |                                                                          |
| Continuar                                                                                                    |                                                                                                    |                                                                                                    |                                                                                               |                                                                    | Continuar                                                                |
| <b>3.9</b> El sistema muestra el mensaje:                                                                                                    |                                                                                                    |                                                                                                    |                                                                                               |                                                                    |                                                                          |

![](_page_40_Picture_0.jpeg)

![](_page_40_Picture_1.jpeg)

| "Obteniendo descargas"                                                                                                    | b mx<br>CTURA ELECTRÓNIC<br>> Inicio > Factura | A Obt              | eniendo descarga      | Proces            |                                    | itee Gebierno Participa<br>ultar CFDI - Gene |
|----------------------------------------------------------------------------------------------------|------------------------------------------------|--------------------|-----------------------|-------------------|------------------------------------|----------------------------------------------|
|                                                                                                    |                                                |                    |                       |                   |                                    | _                                            |
| <b>3.10</b> Buscar el "Folio de<br>Descarga" en el listado<br>mostrado por el sistema.                                                | Recupera                                       | ar descarş         | gas de CFD            | DI de ret         | enciones                           |                                              |
| Para este ejemplo, si se visualiza                                                                                                    | En esta consulta se                            | podrán recuperar   | solicitudes de descar | gas de los último | os 3 días.                         |                                              |
| el folio de descarga E82984AE-                                                                                                    | Descarpar paque                                | e Folio de descare | RFC contribuyent      | e Tipo Descarp    | a Cantidad de documentos           | Fecha de la solicitud de i                   |
| 526A-4ADB-AA3A-1AAA1A111A1A<br>de la información de los                                                                               |                                                | EE                 |                       | Metadata          | 178205                             | 20/07/2018 11:17:10                          |
| retenciones e información de                                                                                                    | ۲                                              | 3C                 |                       | Retencion         | 1                                  | 20/07/2018 10:30:24                          |
| icono:                                                                                                    | ۲                                              | 10                 |                       | Metadata          | 178205                             | 20/07/2018 10:30:00                          |
| 3.11 Posteriormente, el sistema                                                                                                    | Recupera                                       | descarg            | as de CFD             | l de rete         | enciones                           |                                              |
| indica si desea <b>"Abrir"</b> o<br>" <b>Guardar"</b> los archivos con la<br>información de los metadatos<br>de CFDI de retenciones e | En esta consulta se p                          | odrán recuperar so | licitudes de descarga | as de los últimos | 3 dias.                            |                                              |
| información de pagos.                                                                                                    | Descargar paquete                              | Folio de descarga  | RFC contribuyente     | Tipo Descarga     | Cantidad de documentos             | Fecha de la solicitud de :                   |
| Ci colocciona la onción Abrir                                                                                                    |                                                | 18                 |                       | Metadata          | 178205                             | 20/07/2018 11:17:10                          |
| se muestran los archivos con                                                                                                    | ۲                                              | 30                 |                       | Retencion         | 1                                  | 20/07/2018 10:30:24                          |
| metadatos de los CFDI de                                                                                                    | ۲                                              | 10                 |                       | Metadata          | 178205                             | 20/07/2018 10:30:00                          |
| retenciones e información de                                                                                                    | ¿Quieres abrir o guardar                       | 7DI,Retencion,EP   |                       |                   | rip desde amportalcontretuat.cloud | epp.met? Guardan V Cancelar                  |
| pagos contenidos en el<br>paquete de descarga en                                                                                      |                                                |                    |                       |                   |                                    |                                              |
| carpeta.zip.                                                                                                    |                                                |                    |                       |                   |                                    |                                              |

![](_page_41_Picture_0.jpeg)

![](_page_41_Picture_1.jpeg)

|   | Archivo Ordenes Herramientas | s Favoritos Opciones Ay |                          | A. 12                                | <u></u>                            |                      |                        |        |
|---|------------------------------|-------------------------|--------------------------|--------------------------------------|------------------------------------|----------------------|------------------------|--------|
|   | Made Extraer en Comproba     | y Ver Diminar Boto      | ar Asistente Información | Buscar virus Comentario              | a auto extraible                   |                      |                        |        |
|   | CFD_Reten                    | ~                       |                          | P, tamaño descomp<br>Tamaño Comprimi | vimide 21,751,906 byte<br>ide Tipe | Modificado           | CRC12                  |        |
| I | -                            | 6                       |                          | 28,755,986 5,015,7                   | Disco local<br>282 Documento de tr | exto 20/7/2018 16:17 | BF682576               |        |
|   |                              |                         |                          |                                      |                                    |                      |                        |        |
| L |                              |                         |                          |                                      |                                    |                      |                        |        |
|   |                              |                         |                          |                                      |                                    |                      |                        |        |
|   |                              |                         |                          |                                      |                                    |                      |                        |        |
|   |                              |                         |                          |                                      |                                    |                      |                        |        |
|   |                              |                         |                          |                                      |                                    |                      |                        |        |
|   | 84                           |                         |                          | Total 28,791                         | 305 kytes en 1 fichero             |                      |                        |        |
|   | 0                            | 7.                      |                          | Metadara                             | 17                                 | 9305 20/             | 07/2018 10/25/05       |        |
|   | Ŧ                            | CD.                     |                          | Metaoata                             |                                    | 8203 Aven            | 0//2018 10:22/02       |        |
|   |                              |                         |                          |                                      |                                    |                      |                        |        |
|   | ♠ > Inicio > Factura         |                         |                          |                                      |                                    |                      |                        | _      |
|   |                              |                         |                          |                                      |                                    | RFC autenticado      | S                      | alir   |
|   | Pocuporar                    | doscara                 | as do CED                | I do rote                            | ncione                             |                      |                        |        |
|   | Recuperar                    | uescalge                | as de CED                | luerete                              | ncione                             | 5                    |                        |        |
|   |                              |                         |                          |                                      |                                    |                      |                        |        |
|   |                              |                         |                          |                                      |                                    |                      |                        |        |
|   | En esta consulta se po       | odrán recuperar so      | licitudes de descarga    | as de los últimos                    | 3 días.                            |                      |                        |        |
|   | Descarpar paquete            | Folio de descarga       | RFC contribuyente        | Tino Descarga                        | Cantidad de d                      | locumentos Fr        | echa de la solicitud ( | de i   |
|   | Bescurber barbacce           | E8                      | Krc toningence           | Metadata                             | Carround as a                      | 178205               | 20/07/2018 11:1        | 17:10  |
|   | 1                            |                         |                          |                                      |                                    |                      |                        |        |
|   | Ŵ                            | 20                      |                          | Retencion                            |                                    | 1                    | 20/07/2018 10:         | 30-24  |
|   | ÷                            | 30                      |                          | PREVENSION                           |                                    |                      | EUROPEUTO              | 20.2.4 |
|   |                              | - 54                    |                          | Mandata                              |                                    | +79305               | 20/07/2018 10/         | 22.00  |
|   | Ŵ                            | 10;                     |                          | Metaoaca                             |                                    | 178205               | 20/07/2010 10.2        | \$0.00 |
|   | (Quieres abrir o guardar O   | 3DL Retencis            |                          |                                      | de desportal                       | contretuat.cloudapp  | unet?                  | ×      |
|   |                              |                         |                          |                                      |                                    | Abrir                | Guardar 💌 Cancelar     | · [    |
|   |                              |                         |                          |                                      |                                    |                      |                        |        |
|   | 🛃 Guardar como               |                         |                          |                                      |                                    |                      |                        |        |
|   | ← → • ↑ 📘                    | « Desc >                |                          | . >                                  | ~ Ö                                | Buscar en 5          | 500 cfdi masiva XN     | م      |
|   | Organizar • N                | lueva carpeta           |                          |                                      |                                    |                      | Bee 🗸                  | 6      |
|   | Permitir ACSI                |                         | a ha a                   | ^                                    |                                    |                      | Tes                    |        |
|   | Kemitir ACSI                 | Nom                     | tore                     |                                      | 1                                  | echa de mod          | inica Tipo             |        |
|   | 💻 Este equipo                | )<br>(                  | CFDI                     |                                      | . 1                                | 8/7/2018 16:2        | 6 Archivo V            | NinRA  |
|   | Descargas                    |                         |                          |                                      |                                    |                      |                        |        |
|   | Documentos                   | ŝ                       |                          |                                      |                                    |                      |                        |        |
|   | Escritorio                   |                         |                          |                                      |                                    |                      |                        |        |
|   | Imágenes                     |                         |                          |                                      |                                    |                      |                        |        |
|   | Música                       |                         |                          |                                      |                                    |                      |                        |        |
|   | Vídeos                       |                         |                          |                                      |                                    |                      |                        |        |
|   | 骗 S.O. (C:)                  |                         |                          |                                      |                                    |                      |                        |        |
|   | DATOS (D:)                   | ~ <                     |                          |                                      |                                    |                      |                        |        |
|   |                              |                         |                          |                                      |                                    |                      |                        |        |
|   |                              | CEDI Batania            | _                        |                                      |                                    | 2010                 |                        |        |

Guardar

Cancelar

Guardar , se procede a guardar el archivo que contiene la información de los metadatos contenidos en el paquete de descarga .zip.

la

selecciona

Si

Nota: En el caso de qu "Foli visualice el **Descarga**" dentro el mostrado por el s deberá seguir el proced para la descarga información de los me de los CFDI de retenc información de al conforme 4.Recuperar descarga información de metad CFDI de retencio información de pagos apartado **"D. DES** MASIVA DE METADA CFDI DE RETENCIO INFORMACIÓN DE PAC

Ocultar carpetas

![](_page_42_Picture_0.jpeg)

| 4.Recuperar descar<br>rete                                                                                              | rgas de la información de metadatos de CFDI de<br>enciones e información de pagos                                                                                                    |
|----------------------------------------------------------------------------------------------------|----------------------------------------------------------------------------------------------------|
| <b>4.1</b> Ingrese al Portal de<br>Internet<br>del SAT ( <u>www.sat.gob.mx</u> ).<br>En la sección "Eactura             | SHCP     Image: Second state state |
| Ellectrónica", dé clic en:<br>Cancela y recupera tus facturas                                                           | electrónica       actualización       tiscales       compensaciones       y servicios       exterior         Genera tu factura       Verifica tus facturas       Factura electrónica en Mis cuentas       Factura electrónica en Mis cuentas       Prepárate para cumplir con tus obligaciones         Cancela y recupera tus facturas       Genera facturas por tu actividad como persona física       - Cumple oportunamente       - Infórmate sobre tu Declaración Anual         Ver más.       - Presenta tu Declaración Anual       - Presenta tu Declaración Anual                                                                                                    |
| <b>4.2</b> Para autenticarse puede<br>ngresar con:                                                                      | Acceso con e.firma                                                                                                    |
| a) e.firma:<br>Ingrese su Certificado (.cer),<br>su Clave privada (.key) y<br>capture su Contraseña de<br>clave privada | Certificado (.cer): Buscar Clave privada (.key):                                                                                                    |
| Dé clic en:<br>Enviar                                                                                                   | Contraseña de clave privada:<br>RFC:                                                                                                    |
| <ul> <li>b) Contraseña:<br/>Ingrese su RFC, Contraseña<br/>y capture el Captcha.</li> </ul>                             | Contraseña                                                                                                    |
| Dé clic en:<br>Enviar                                                                                                   | Acceso por contraseña                                                                                                    |
|                                                                                                    | RFC:                                                                                                    |
|                                                                                                    | Captcha: <b>f22s8</b>                                                                                                    |
| <b>4.3</b> Seleccione la casilla <sup>.</sup>                                                                           | e.firma Enviar                                                                                                    |

![](_page_43_Picture_0.jpeg)

![](_page_43_Picture_1.jpeg)

| Recuperar descargas de CFDI de retenciones          Dé clic en:         Continuar                                                                                                    | Seleccione la op<br>Consultar CFD<br>Consultar CFD<br>Recuperar des | ción deseada:<br>I de retenciones<br>I de retenciones<br>cargas de CFDI d | emitidas<br>recibidas<br>le retenciones | gos           | RFC auto                | inticado:       | Salir                                  |
|----------------------------------------------------------------------------------------------------|---------------------------------------------------------------------|---------------------------------------------------------------------------|-----------------------------------------|---------------|-------------------------|-----------------|----------------------------------------|
| <b>4.4</b> El sistema muestra el<br>mensaje:<br><i>"Obteniendo descargas"</i>                                                                                                    | gob mx<br>FACTURA ELECT                                             | R<br>ur<br>Obten                                                          | endo descarga                           | Proce<br>s    | Trámites<br>SO          | Gobierno        | Participa<br>Genera<br>lo:<br>R5<br>CS |
| <b>4.5</b> Ubique el "Folio de<br>Descarga" en el listado<br>mostrado por el sistema.<br>Dé clic en el icono:                                                                                                    | Recupera                                                            | r descarga                                                                | as de CFD                               | de rete       | HC autentca<br>enciones | do:             | Salt                                   |
|                                                                                                    | Descargar paquete                                                   | Folio de descarga                                                         | RFC contribuyente                       | Tipo Descarga | Caritidad de documentos | Fecha de la sol | kitud de i                             |
|                                                                                                    | 0                                                                   | ER.                                                                       |                                         | Metadata      | 178205                  | 20/07/20        | 18 11:17:10                            |
|                                                                                                    | ۲                                                                   | 3C                                                                        |                                         | Retencion     |                         | 20/07/20        | /18 10:30:24                           |
|                                                                                                    | ٢                                                                   | 1D                                                                        |                                         | Metadata      | 178205                  | 20/07/20        | na 10:30:00                            |
| <b>4.6</b> Posteriormente, el sistema<br>indica si desea <b>"Abrir"</b> o<br>" <b>Guardar" la información de</b><br><b>los</b> metadatos de los CFDI de<br>retenciones e información de<br>pagos.<br>Si selecciona la opción |                                                                     |                                                                           |                                         |               |                         |                 |                                        |

![](_page_44_Picture_0.jpeg)

![](_page_44_Picture_1.jpeg)

![](_page_45_Picture_0.jpeg)

| Guardar como     ← → × ↑                                                                                          | « Desc >                         | ۍ د<br>د | Buscar en 500 cfdi | ×<br>مx          |
|----------------------------------------------------------------------------------------------------|----------------------------------|----------|--------------------|------------------|
| Organizar 👻 No                                                                                                    | Jeva carpeta                     |          |                    | III • 👔          |
| Remitir ACST                                                                                                    | C ^ Nombre                       |          | Fecha de modifica  | Тіро             |
| Este equipo<br>Este equipo<br>Descargas<br>Escritorio<br>Escritorio<br>Elmágenes<br>Música<br>Videos<br>S.O. (C:) | Sec CFD                          |          | 18/7/2018 16:26    | Archivo WinRAR Z |
| DATOS (D:)                                                                                                    | v (                              |          |                    | >                |
| Nombre:<br>Tipo:                                                                                                  | CFDI_Reten<br>Archivo WinRAR ZIP |          | 20_07_2018         | ~                |
| ∧ Ocultar carpetas                                                                                                |                                  |          | Guardar            | Cancelar         |

![](_page_46_Picture_0.jpeg)

# Medios de contacto

# Consulte

www.sat.gob.mx

## Contactenos

Desde nuestro portal de Internet

## Llame a MarcaSAT

627 22 728 desde la Ciudad de México, o 01 55 627 22 728 del resto del país. Desde Estados Unidos y Canadá al 1 877 44 88 728.

## **Redes Sociales**

- Twitter <u>https://mobile.twitter.com/satmx</u>,
- You Tube <u>https://www.youtube.com/user/satmx</u>
- Facebook <u>https://www.facebook.com/satmexico</u>
- Chat <u>http://chatsat.mx/</u>

## Atención en Módulos

Administraciones Desconcentradas de Servicios al Contribuyente o Módulos de Servicios Tributarios en todo el país.

![](_page_47_Picture_0.jpeg)